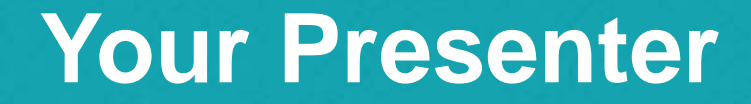

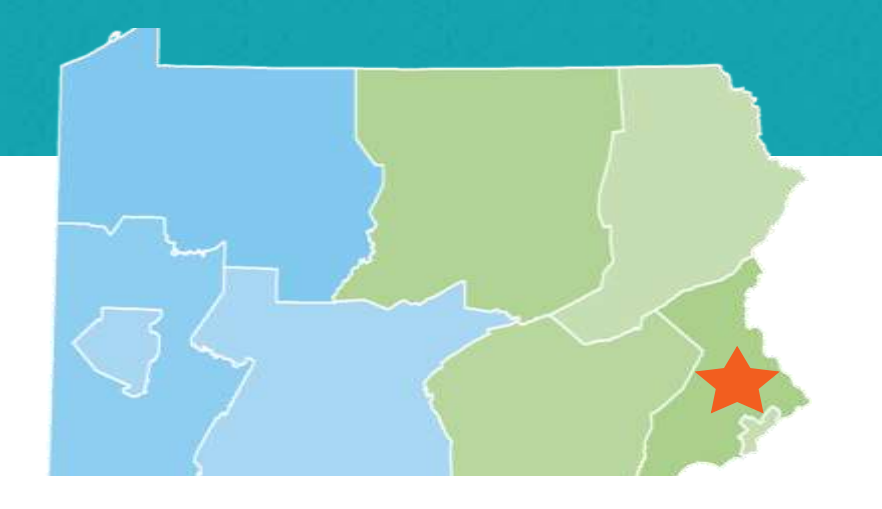

#### Fran C. McKeown

Higher Education Access Partner PA Higher Education Assistance Agency (PHEAA) fmckeown@pheaa.org

#### **Start with the FORMS**

**FAFSA** – Free Application for Federal Student Aid

- Required by **ALL Schools**, **PHEAA** and some scholarship organizations
- Required every year attending

#### **STATE GRANT FORM** through PHEAA

• Required first year for all students

#### Some schools require additional forms:

CSS Profile – through the College Board; additional fees Institutional Financial Aid Forms - through a specific school

#### KNOW WHAT FORMS EACH SCHOOL REQUIRES

#### **Know Your Deadlines**

DON'T MISS THE DEADLINE Federal Deadlines - Apply anytime after October 1 in the year prior to when you will attend school (AY 2020-21: 10/1/19 to 6/30/21)

**School Deadlines -** vary, check websites!

#### PA State Grant Deadlines for FAFSA

May 1, 2020 - First-time and renewal students attending colleges, universities & college transferrable programs (excluding community colleges)

August 1, 2020 – First-time students attending community college; a business, trade or technical schools, hospital school of nursing; Open Admissions Institutions or a 2-year non-transferrable degree program at a Jr or 4-year college

#### **Create Your FSA ID's**

- The student applying for aid and one parent providing information on the FAFSA need to create an FSA ID at fsaid.ed.gov
- Create prior to completing the FAFSA
- Provides access to FAFSA and Federal Student Aid online systems
- Legal Signature for student and parent

After verifying, the mobile phone number can be used as the username to login

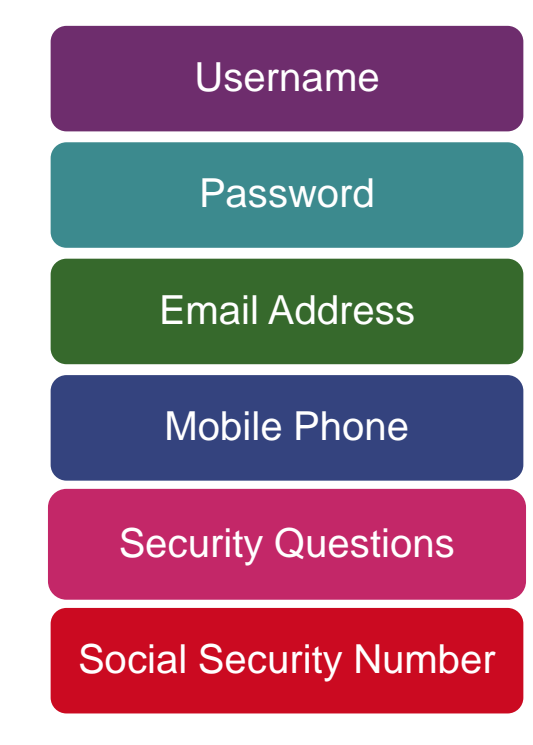

#### 2020-2021 FAFSA Prep

#### **Information Needed for FAFSA**

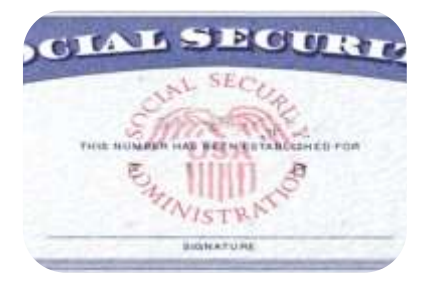

Social Security Numbers

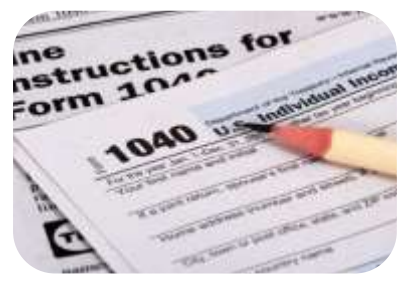

Federal Tax Returns and W-2's (2018)

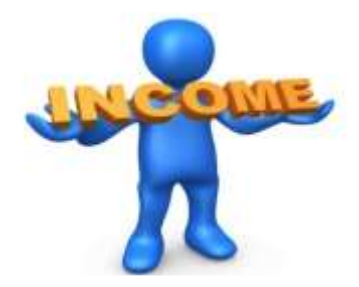

2018 Untaxed Income

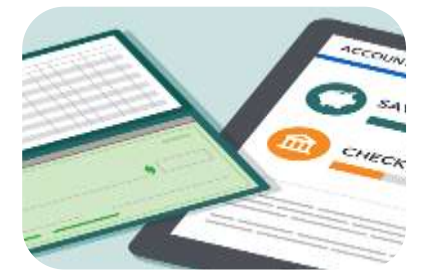

Checking and Savings Account Statement Balances as of FAFSA Filing Date

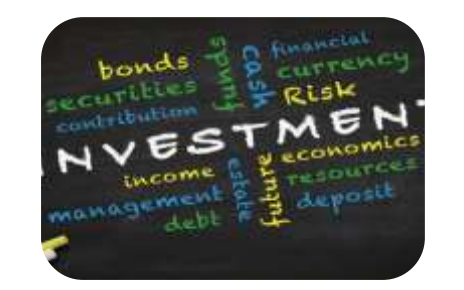

**Investment Records** 

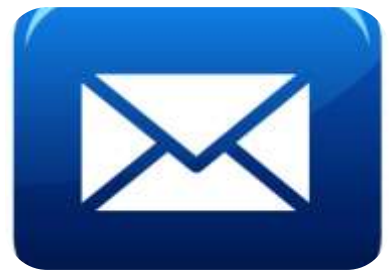

**Email Addresses** 

#### Are you the student or parent?

| - i- a- sh- TATEA                                                                                                    |                                             |                                                                         |                                                      |
|----------------------------------------------------------------------------------------------------|---------------------------------------------|-------------------------------------------------------------------------|------------------------------------------------------|
| g in to the PAP3A<br>ily students may use their FSA ID to log in. Paren<br>tering the student's identifiers. Parents and othe | its and others can :<br>irs can also work o | start a FAFSA for a student by<br>n a FAFSA form or correction          | Form Approved<br>OMB No. 1245-00<br>App. Exp. 12/31/ |
| e student started using the Save Key that the stu                                                                             | dent made. <u>Help fo</u>                   | or parents.                                                             |                                                      |
| ) I am the student                                                                                                    | OR                                          | <ul> <li>I am a parent, preparer<br/>Freely Associated State</li> </ul> | , or student from a                                  |
| The student's first name                                                                                                    |                                             |                                                                         |                                                      |
| ine sudent s hist name                                                                                                    |                                             |                                                                         |                                                      |
| The student's full last name                                                                                                  |                                             |                                                                         |                                                      |
|                                                                                                    |                                             |                                                                         |                                                      |
|                                                                                                    |                                             |                                                                         |                                                      |
| The student's Social Security Number                                                                                          |                                             |                                                                         |                                                      |
|                                                                                                    |                                             |                                                                         |                                                      |
| Show SSN                                                                                                    |                                             |                                                                         |                                                      |
| From a Freely Associated State?                                                                                               |                                             |                                                                         |                                                      |
| The student's date of birth (mmddyyyy)                                                                                        |                                             |                                                                         |                                                      |
| mm/dd/yyyy                                                                                                    |                                             |                                                                         |                                                      |
|                                                                                                    |                                             |                                                                         |                                                      |
|                                                                                                    |                                             |                                                                         |                                                      |
|                                                                                                    |                                             |                                                                         |                                                      |
|                                                                                                    |                                             |                                                                         | NEXT                                                 |
|                                                                                                    |                                             |                                                                         |                                                      |
|                                                                                                    |                                             |                                                                         |                                                      |

### Disclaimer

#### Disclaimer

#### Must read disclaimer and click Accept

#### Warning

You are accessing a U.S. Federal Government computer system intended to be solely accessed by individual users expressly authorized to access the system by the U.S. Department of Education. Usage may be monitored, recorded, and/or subject to audit. For security purposes and in order to ensure that the system remains available to all expressly authorized users, the U.S. Department of Education monitors the system to identify unauthorized users. Anyone using this system expressly consents to such monitoring and recording. Unauthorized use of this information system is prohibited and subject to criminal and civil penalties. Except as expressly authorized by the U.S. Department of Education, unauthorized attempts to access, obtain, upload, modify, change, and/or delete information on this system are strictly prohibited and are subject to criminal prosecution under 18 U.S.C. § 1030, and other applicable statutes, which may result in fines and imprisonment. For purposes of this system, unauthorized access includes, but is not limited to:

- Any access by an employee or agent of a commercial entity, or other third party, who is not the individual user, for purposes of commercial advantage or private financial gain (regardless of whether the commercial entity or third party is providing a service to an authorized user of the system); and
- Any access in furtherance of any criminal or tortious act in violation of the Constitution or laws of the United States or any state.
- If system monitoring reveals information indicating possible criminal activity, such evidence may be provided to law enforcement personnel.

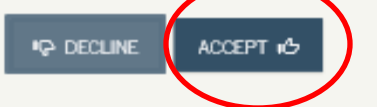

Site Lost Updated: Sunday, September 29, 2019

Download Adobe Reader

©2010 fafsa.gov. All rights reserved.

## How to get help

Introduction - 2020-2021 FAFSA

Review Help information as needed Click next

| TUDENT INFORMATION                           |                     |
|----------------------------------------------|---------------------|
|                                              | >Expand All         |
| > How can I get help completing my FAFSA?    |                     |
| > How many steps does it take to complete?   |                     |
| > How long will it take to complete?         |                     |
| > Can I save my FAFSA if I can't finish it?  |                     |
| > Documents needed to complete the FAFSA     |                     |
| <ul> <li>Signing the FAFSA</li> </ul>        |                     |
| FAFSA on the Web Security and Privacy        |                     |
|                                              | NEXT 🗢              |
| ic Lest Upfisted: Sunday, September 19, 2019 | Download Adobe Read |
| ©2010 faisa roy. All rights reserved.        |                     |

The black bar lets you save or exit the application. The navigation bar tells you where you are in the application.

Review info and add middle initial

> Use the previous and next button within the FAFSA

| 🛛 Ext                        | TE Re                             | set FAFSA            | Ł View FAF             | SA Summary           | 🖌 S:                  | ive         | Ð             | Help      |
|------------------------------|-----------------------------------|----------------------|------------------------|----------------------|-----------------------|-------------|---------------|-----------|
|                              |                                   | Perso                | onal Informa           | ation for Stu        | Ident                 |             |               |           |
| Student<br>Demographics      | School Selection                  | Dependency<br>Status | Parent<br>Demographics | Parent<br>Financials | Student<br>Financials | Sign & Subr | mit Confirm   | nation    |
| STUDENT INFO                 | DRMATION                          | ccessfully sav       | ed.                    |                      |                       |             |               |           |
| Beca<br>refe                 | use the FAFSA<br>r to the student | belongs to the       | e student, "you'       | " and "your" ab      | ways (unless (        | otherwise r | noted)        |           |
| Your Social Se<br>123-45-678 | ecurity Number<br>9               |                      |                        |                      |                       |             |               |           |
| Your first nar               | ne                                |                      |                        |                      |                       |             |               | 2         |
| Donald                       |                                   |                      |                        |                      |                       |             |               |           |
| Your middle i                | initial                           |                      |                        |                      |                       |             |               | 2         |
| Your last nam                | 10                                |                      |                        |                      |                       |             |               | 2         |
| Duck                         |                                   |                      |                        |                      |                       |             |               |           |
| Your date of l               | birth                             |                      |                        |                      |                       |             |               | 2         |
| 12/25/2001                   |                                   |                      |                        |                      |                       |             |               |           |
|                              |                                   |                      |                        |                      |                       | PREVIOUS    | NEXT          | •         |
| Site Last Upfated: Su        | nday, September 29, 20            | 019                  |                        |                      |                       | 1           | Download Adol | ie Reader |

## Get Started

| Get Started                                                                                              |                                         |
|----------------------------------------------------------------------------------------------------|-----------------------------------------|
|                                                                                                    |                                         |
| UDENT INFORMATION                                                                                        |                                         |
| Welcome. donald duck!                                                                                    |                                         |
| Fill out your FAFSA form!<br>To receive federal student financial aid, you need to fill out a FAFSA eve  | ery school year. Let's get started.     |
| For which school year are you applying for financial aid?                                                |                                         |
| If you are applying for a summer session, or just don't know which college you are planning to attend.   | application to complete, check with the |
| Which school year should I choose?                                                                       |                                         |
| START 2020-2021 FAFSA                                                                                    | START 2019-2020 FAFSA                   |
| FSA ID                                                                                                   | Last Time, Date FSA ID Used:            |
| FSA ID Status:<br><u>Create an FSA ID</u><br>There is no FSA ID on file for the information you entered. |                                         |
| Last Updated: Sunday, September 29, 2019                                                                 | Download <u>Adobe Re</u>                |
| ©2010 fafsa.gov. All rights res                                                                          | erved.                                  |

### Save Key

#### Start Student's 2020-2021 FAFSA

| reate a Save Key.<br>The Save Key is for temporary use | for you or your parent to return and comple | App. Exp. 12/31/2021 |
|--------------------------------------------------------|---------------------------------------------|----------------------|
| Create a Save Key                                      | , , , , , , , , , , , , , , , , , , , ,     | ?                    |
| I                                                      |                                             |                      |
| le-enter Save Key                                      |                                             | ?                    |
|                                                        |                                             |                      |
|                                                        |                                             | O MY FAFSA NEXT ●    |
|                                                        |                                             |                      |

# Student email address & phone number

Take note as to whether you are in student or parent section and report accordingly

| O Exit                       | 🛱 Reset FAFSA                     | Reset FAFSA                |                                        | Save       | 🤁 Help                       |
|------------------------------|-----------------------------------|----------------------------|----------------------------------------|------------|------------------------------|
|                              |                                   | Student E-mail a           | nd Phone                               |            |                              |
| Student<br>Demographics      | ool Selection Dependenc<br>Status | y Parent<br>Demographics F | Parent Student<br>Inancials Financials | Sign & Sub | mit Confirmation             |
| STUDENT INFORM               | ATION                             |                            |                                        |            | 0                            |
| Your telephone nu            | umber                             |                            |                                        |            | 0                            |
|                              |                                   |                            | [                                      | PREVIOUS   | NEXT 🗢                       |
| Site Lest Updated: Sunday, S | Seplember 29, 2019                | ©2010 fafsa.gov. All rig   | hts reserved.                          |            | Download <u>Adobe Reader</u> |

## Student Address

| 🖸 Exit 🏦 Reset I                                      | FAFSA ± View FAF                        | FSA Summary          | 🖌 Savi                | •             | 😧 Help                    |  |  |  |
|-------------------------------------------------------|-----------------------------------------|----------------------|-----------------------|---------------|---------------------------|--|--|--|
|                                                       | Student Address                         |                      |                       |               |                           |  |  |  |
| Student<br>Demographics                               | ependency Parent<br>Status Demographics | Parent<br>Financials | Student<br>Financials | Sign & Submit | Confirmation              |  |  |  |
| STUDENT INFORMATION<br>Your permanent mailing address | (include apt. number)                   |                      |                       |               | 0                         |  |  |  |
| Your city (and country if not U.S.)                   | ł                                       |                      |                       |               | 0                         |  |  |  |
| Your state<br>Select                                  |                                         |                      |                       |               | 2                         |  |  |  |
| Your ZIP code                                         |                                         |                      |                       |               | 0                         |  |  |  |
|                                                       |                                         |                      | •                     | PREVIOUS      | NEXT 🗢                    |  |  |  |
| Sile Lest Updated: Sunday, September 19, 2019         | ©2010 fafsa.gov. A                      | ul rights reserved.  |                       | Dow           | miced <u>Adobe Reader</u> |  |  |  |

# Confirm residency status-has student lived in PA for at least 5 years

| Student Residency and Eligibility                                        |                         |                                                                                                    |                                                                                                    |                                                                                                    |                                                                                                    |                                                                                                    |                                                                                                    |
|--------------------------------------------------------------------------|-------------------------|----------------------------------------------------------------------------------------------------|----------------------------------------------------------------------------------------------------|----------------------------------------------------------------------------------------------------|----------------------------------------------------------------------------------------------------|----------------------------------------------------------------------------------------------------|----------------------------------------------------------------------------------------------------|
| Student<br>Demographics                                                  | School Selection        | Dependency<br>Status                                                                                                    | Parent<br>Demographics                                                                                                    | Parent<br>Financials                                                                                                    | Student<br>Financials                                                                                                    | Sign & Submit                                                                                                    | Confirmation                                                                                                    |
| STUDENT INFORMATION Have you lived in Pennsylvania for at least 5 years? |                         |                                                                                                    |                                                                                                    |                                                                                                    |                                                                                                    |                                                                                                    |                                                                                                    |
| Are you a U.S<br>Select                                                  | . citizen?              |                                                                                                    |                                                                                                    |                                                                                                    |                                                                                                    |                                                                                                    | <b>?</b>                                                                                                    |
|                                                                          |                         |                                                                                                    |                                                                                                    |                                                                                                    | •                                                                                                    | PREVIOUS                                                                                                    | NEXT 🔿                                                                                                    |
| Lesi Upásicá: Se                                                         | násy, Seplember 19, 20  | 19                                                                                                    | ©2010 fafsa.gov. A                                                                                                    | ll rights reserved                                                                                                    | 1.                                                                                                    | Down                                                                                                    | load <u>Adobe Reader</u>                                                                                                    |
|                                                                          | Student<br>lemographics | Student<br>Lemographics<br>School Selection<br>UDENT INFORMATION<br>Have you lived in Pennsylvani<br>Yes No<br>Are you a U.S. citizen?<br>Select<br>Last Updated: Sunday, September 22, 20 | Student<br>Lemographics School Selection Dependency<br>Status<br>UDENT INFORMATION<br>Have you lived in Pennsylvania for at least 5<br>Yes No<br>Are you a U.S. citizen?<br>Select<br>Leat Updated: Sunday, September 19, 2019 | Student<br>lengraphics       School Selection       Dependency<br>Status       Parent<br>Demographics         VDENT INFORMATION         Have you lived in Pennsylvania for at least 5 years?         Yes       No         Are you a U.S. citizen?         Select | Student Residency and Elig         Student Residency       Parent         Image: Constraint of the status       Demographics       Parent         Image: Constraint of the status       Demographics       Parent         Image: Constraint of the status       Demographics       Parent         Image: Constraint of the status       Demographics       Parent         Image: Constraint of the status       Demographics       Parent         Image: Constraint of the status       Demographics       Parent         Image: Constraint of the status       Demographics       Parent         Image: Constraint of the status       Demographics       Parent         Image: Constraint of the status       Demographics       Parent         Image: Constraint of the status       Demographics       Parent         Image: Constraint of the status       Demographics       Demographics         Image: Constraint of the status       Demographics       Demographics         Image: Constraint of the status       Demographics       Demographics         Image: Constraint of the status       Demographics       Demographics         Image: Constraint of the status       Demographics       Demographics         Image: Constraint of the status       Demographics       Demographics <tr< td=""><td>Student Regraphic     Student Regraphic     Student Status     Demographics     Parent   Demographics   Financials     Constraints     Select     Laturgeted: Sendary, September 29, 2009   Parent Parent, Parent, Student, Parent, Student, Parent, Student, Parent, Parent, Student, Parent, Parent</td><td>Student leenographics     School Selection     Dependency   Status   Demographics   Financials   Status     Select     Lext you a U.S. citizen?     Select     Lext typicted: sender, September 12, 2019     Lext typicted: sender, September 12, 2019     Dext of Salagov. All rights reserved.</td></tr<> | Student Regraphic     Student Regraphic     Student Status     Demographics     Parent   Demographics   Financials     Constraints     Select     Laturgeted: Sendary, September 29, 2009   Parent Parent, Parent, Student, Parent, Student, Parent, Student, Parent, Parent, Student, Parent, Parent | Student leenographics     School Selection     Dependency   Status   Demographics   Financials   Status     Select     Lext you a U.S. citizen?     Select     Lext typicted: sender, September 12, 2019     Lext typicted: sender, September 12, 2019     Dext of Salagov. All rights reserved. |

# High school completion status; degree status; college grade level

|            | O Exit                                        | 🛍 Reset FAFSA                                  | + View FAFSA Summary                     | 🖌 Save                          | 😝 Help                |
|------------|-----------------------------------------------|------------------------------------------------|------------------------------------------|---------------------------------|-----------------------|
|            |                                               |                                                | Student Education                        |                                 |                       |
|            | Student<br>Demographics                       | Dependency<br>Status                           | Parent Parent<br>Demographics Financials | Student Sign & Su<br>Financials | bmit Confirmation     |
|            | STUDENT INFORM<br>What will your hi<br>Select | ATION<br>gh school completion state            | as be when you begin college in t        | he 2020-2021 school year?       | 2                     |
|            | What college degr<br>Select                   | ee or certificate will you b                   | e working on when you begin th           | e 2020-2021 school year?        | <b>?</b>              |
|            | Will you have you<br>O Yes O P                | ir first bachelor's degree b<br>No             | efore you begin the 2020-2021 sc         | hool year?                      | 0                     |
| Interested | What will your co<br>Select                   | llege grade level be when                      | you begin the 2020-2021 school y         | rear?                           |                       |
| in work-   | Are you interested<br>Yes Of                  | l in being considered for v<br>No O Don't know | work-study?                              |                                 | S NEXT O              |
| study?     | Sile Lest Upfieled: Sunday, :                 | September 29, 2019                             | ©2010 fafsa.gov. All rights reserved     | -                               | Download Adobe Reader |

# All male students are required to register for selective service

| O Exit                       | 🗂 Reset FAFSA                                  | ± View FAFSA S           | Summary              | 🗸 S                   | we           | ⊖ Help                      |
|------------------------------|------------------------------------------------|--------------------------|----------------------|-----------------------|--------------|-----------------------------|
|                              | \$                                             | Student Selectiv         | ve Service           | е                     |              |                             |
| Student<br>Demographics      | Dependency<br>Status                           | Parent<br>Demographics I | Parent<br>Financials | Student<br>Financials | Sign & Subrr | nit Confirmation            |
| STUDENT INFORM               | ATION<br>emale?<br>Female                      |                          |                      |                       |              | 0                           |
| Most mai<br>receive f        | le citizens and male im<br>ederal student aid. | migrants must regi       | ster with the        | e Selective Se        | rvice Syster | n to                        |
| Are you registered<br>Yes ON | l with the Selective Servic<br>Io              | e System?                |                      |                       |              | 0                           |
| Do you want us to<br>Yes ON  | register you with the Sele<br>lo               | ective Service System    | ?                    |                       |              | 0                           |
|                              |                                                |                          |                      | •                     | PREVIOUS     | NEXT 🗢                      |
| Sile Lest Updeled: Sunday, S | epiember 19, 2019                              |                          |                      |                       | D            | ownload <u>Adobe Reader</u> |
|                              |                                                | ©2010 fafsa.gov. All rij | ghts reserved.       |                       |              |                             |

#### Note: Parent 1 & Parent 2 on FAFSA

| O Exit                       | 🖀 Reset FAFSA                                                                                                    | + View FAFSA Summary                     | 🖌 Save                           | 🔁 Help            |  |  |  |  |
|------------------------------|----------------------------------------------------------------------------------------------------|------------------------------------------|----------------------------------|-------------------|--|--|--|--|
|                              | Student Foster Care and Parent Education Completion                                                                                                    |                                          |                                  |                   |  |  |  |  |
| Student<br>Demographics Sche | Dependency<br>Status                                                                                                    | Parent Parent<br>Demographics Financials | Student Sign & Sub<br>Financials | omit Confirmation |  |  |  |  |
| STUDENT INFORM               | STUDENT INFORMATION         Are you a foster youth or were you at any time in the foster care system?         Yes       No         Highest school completed by Parent 1         Select         Highest school completed by Parent 2 |                                          |                                  |                   |  |  |  |  |
| Select                       | September 19, 2019                                                                                                    |                                          |                                  |                   |  |  |  |  |
|                              |                                                                                                    | ©2010 fafsa.gov. All rights reserved.    | -                                |                   |  |  |  |  |

# Must list and confirm student's high school. List the school & click search

| O Exit 🛱 Reset FAFSA                                   | + View FAFSA Summary                     | 🖌 Save                           | Help                  |  |  |  |
|--------------------------------------------------------|------------------------------------------|----------------------------------|-----------------------|--|--|--|
| Search for High School                                 |                                          |                                  |                       |  |  |  |
| Student<br>Demographics<br>School Selection<br>Status  | Parent Parent<br>Demographics Financials | Student Sign & Sut<br>Financials | amit Confirmation     |  |  |  |
| STUDENT INFORMATION                                    |                                          |                                  |                       |  |  |  |
| Application was successfully save                      | red.                                     |                                  |                       |  |  |  |
| Because the FAFSA belongs to the refer to the student. | e student, "you" and "your" al           | ways (unless otherwise           | noted)                |  |  |  |
| Enter the name, city, and state o                      | f your high school, then click §         | Search.                          | 0                     |  |  |  |
| What is the name of your high school?                  |                                          |                                  |                       |  |  |  |
| In what city is your high school located?              |                                          |                                  |                       |  |  |  |
| In what state is your high school located?             |                                          |                                  |                       |  |  |  |
| Select                                                 |                                          |                                  | ~                     |  |  |  |
|                                                        | SEAR                                     | CH Q PREVIOUS                    |                       |  |  |  |
| Sile Last Updated: Sunday, September 29, 2019          |                                          |                                  | Download Adobe Reader |  |  |  |
|                                                        | ©2010 fafsa.gov. All rights reserved.    |                                  |                       |  |  |  |

#### Select up to 10 colleges to list on the FAFSA

| [       | O Exit                        | 🛱 Reset FAFSA                                                                                  | Wiew FAFSA Summary                                               | 🖌 Save                                           | 😧 Help            |
|---------|-------------------------------|------------------------------------------------------------------------------------------------|------------------------------------------------------------------|--------------------------------------------------|-------------------|
| Soarch  |                               |                                                                                                | Search for Colleges                                              |                                                  |                   |
| Search  | Student Sc                    | hool Selection Status                                                                          | Parent Parent<br>Demographics Financials                         | Student Sign & Su                                | bmit Confirmation |
| by      |                               |                                                                                                |                                                                  |                                                  |                   |
| name of | Donald<br>for fede<br>you car | , based on the information of the information of the student aid. Continue of the student aid. | on you provided, we have dete<br>e through the application for u | ermined that you may q<br>is to determine how mu | ualify<br>ch aid  |
| college | Here'r                        | where you'll search for th                                                                     | a colleger to which you'd like                                   | to cond your FAFSA                               |                   |
| or      | informathan 10                | ation. You can add up to<br>colleges, <u>follow these in</u>                                   | 10 colleges at a time to your F.<br>structions.                  | AFSA. If you're applying                         | to more           |
|         | Make s<br>accepte             | ure you add ALL colleg<br>ed yet.                                                              | es you're interested in, even                                    | if you haven't applied                           | or been           |
| federal | G Comple                      | te the fields below to sea                                                                     | rch for a college to add to you                                  | r FAFSA.                                         |                   |
| school  | Do you know the               | college's <u>Federal School Co</u>                                                             | de?                                                              |                                                  | •                 |
| codo    | State                         | NB                                                                                             |                                                                  |                                                  | 0                 |
| coue    | Select                        |                                                                                                |                                                                  |                                                  | ~                 |
|         | City (optional)               |                                                                                                |                                                                  |                                                  | •                 |
|         | School Name (op               | tional)                                                                                        |                                                                  |                                                  | 9                 |
|         | SEARCH TIPS                   | 0                                                                                              |                                                                  | PREVIOUS                                         | SEARCH Q          |

# List school you are most likely to attend first

| 😧 Exit                                | 🗑 Reset FAFSA                                                                                                    | + View FAFSA Summary                                                                       | r 🖌 Save                                                               | Help                |  |  |  |  |
|---------------------------------------|----------------------------------------------------------------------------------------------------|--------------------------------------------------------------------------------------------|------------------------------------------------------------------------|---------------------|--|--|--|--|
|                                       |                                                                                                    | College Search Res                                                                         | ults                                                                   |                     |  |  |  |  |
| Student<br>Demographics               | Dependency<br>Status                                                                                                    | Parent Parent<br>Demographics Financial                                                    | Student Sign &<br>s Financials Sign &                                  | Submit Confirmation |  |  |  |  |
| STUDENT INFORM                        | ATION                                                                                                    |                                                                                            |                                                                        |                     |  |  |  |  |
| 🚯 You can a                           | add up to 10 colleges to                                                                                                    | your FAFSA.                                                                                |                                                                        |                     |  |  |  |  |
| All of the<br>will be se<br>including | information you inclu<br>ent to each of the colleg<br>g the list of colleges, wil                                                                                          | de on your FAFSA, with th<br>es you list. In addition, all<br>ll be sent to your state gra | ne exception of the list of<br>l of your FAFSA informati<br>nt agency. | colleges,<br>ion,   |  |  |  |  |
| To select like to ad                  | To select schools from the Search Results, click the checkbox to the left of each school you'd like to add to your FAFSA, then click Next or Add More Schools to continue. |                                                                                            |                                                                        |                     |  |  |  |  |
| Search Res                            | Search Results: 1 to 1 of 1. You have <u>1 school</u> selected.                                                                                                    |                                                                                            |                                                                        |                     |  |  |  |  |
| Sort By:                              | Vlatch                                                                                                    |                                                                                            |                                                                        | ~                   |  |  |  |  |
| School Na<br>City: Phila              | amer <u>Lasaile University</u><br>Jadelphia State: PA Fede                                                                                                    | ral School Code: 003287                                                                    |                                                                        |                     |  |  |  |  |
|                                       |                                                                                                    | 1 -                                                                                        |                                                                        |                     |  |  |  |  |
| VIEW COLLEGE IN                       | NFO 🔳                                                                                                    |                                                                                            | ADD MORE SCHOOL                                                        | S Q NEXT 🗢          |  |  |  |  |

# After adding schools, select housing status for each school

| O Exit                                | ± ± Re                                          | set FAFSA            | ± View FAF             | SA Summary           | 🖌 🖌 s                 | ave           | 😧 Help       |
|---------------------------------------|-------------------------------------------------|----------------------|------------------------|----------------------|-----------------------|---------------|--------------|
|                                       |                                                 | Selecte              | ed Colleges a          | and Housin           | g Plans               |               |              |
| Student<br>Demographics               | School Selection                                | Dependency<br>Status | Parent<br>Demographics | Parent<br>Financials | Student<br>Financials | Sign & Submit | Confirmation |
| STUDENT IN                            |                                                 |                      | evendete housi         | ng plan funn         | the dues down         | . llet        |              |
| • • • • • • • • • • • • • • • • • • • | School Name:<br>Federal School<br>Housing Plans | Las<br>Code: 003     | alle University<br>287 | ng pian from         | uie aropuowi          | TISL          |              |
|                                       | Select                                          |                      |                        |                      |                       |               | ~            |
|                                       |                                                 |                      | VIEW COLLE             | ge INFO 🔳            |                       |               |              |
| ADD MOR                               | RE SCHOOLS Q                                    |                      |                        |                      |                       | PREVIOUS      | NEXT 🗢       |

## Select student's marital status

| O Exit                       | 🗂 Reset FAFSA                                                 | ± View FAFSA Summary                     | 🖌 Save                           | e Help           |
|------------------------------|---------------------------------------------------------------|------------------------------------------|----------------------------------|------------------|
|                              |                                                               | Student Marital Status                   |                                  |                  |
| Student Scho<br>Demographics | Dependency<br>Status                                          | Parent Parent<br>Demographics Financials | Student Sign & Sub<br>Financials | mit Confirmation |
| STUDENT INFORM               | ATION<br>ion was successfully say<br>ital status as of today? | red.                                     |                                  | 0                |
| Select                       |                                                               |                                          | PREVIOU                          | s NEXT O         |

## **Dependency Questions**

|   | O Exit                                     | t Res                                                   | et FAFSA                        | + View FAFS                         | SA Summary           | 🖌 Sa                  | we           | 😝 Help           |
|---|--------------------------------------------|---------------------------------------------------------|---------------------------------|-------------------------------------|----------------------|-----------------------|--------------|------------------|
|   |                                            |                                                         | Does                            | Student Ha                          | ve Depende           | ents?                 |              |                  |
|   | Student<br>Demographics                    | School Selection                                        | Dependency<br>Status            | Parent<br>Demographics              | Parent<br>Financials | Student<br>Financials | Sign & Sub   | mit Confirmation |
| s | Do you now ha<br>July 1, 2020 and<br>Yes   | RMATION<br>we or will you h<br>d June 30, 2021?<br>) No | ave children 1                  | who will receive r                  | nore than half o     | of their support      | : from you ) | between 🧿        |
|   | Do you have de<br>of their suppor<br>O Yes | ependents (othe:<br>t from you, now<br>) No             | r than your ch<br>r and through | ildren or spouse)<br>June 30, 2021? | who live with y      | you and who re        | ceive more   | than half 🛛 🕢    |
|   |                                            |                                                         |                                 |                                     |                      | 4                     | PREVIOUS     | S NEXT 🗢         |

## Additional Dependency Questions

| O Exit                                                 | 🛍 Reset FAFSA                                                                                                    | + View FAFSA Summary                                    | 🖌 Save                           | € Help            |  |  |  |
|--------------------------------------------------------|----------------------------------------------------------------------------------------------------|---------------------------------------------------------|----------------------------------|-------------------|--|--|--|
|                                                        | Student A                                                                                                    | Additional Dependency (                                 | Questions                        |                   |  |  |  |
| Student Sch<br>Demographics                            | Dependency<br>Status                                                                                                    | Parent Parent<br>Demographics Financials                | Student Sign & Sub<br>Financials | omit Confirmation |  |  |  |
| STUDENT INFORM<br>Answer the follow<br>your FAFSA. Che | ATION<br>wing questions to determin<br>ck all that apply or check N                                                                                                    | e if you are required to provide i<br>one of the above. | nformation about your pa         | rents on 🧿        |  |  |  |
| Are you curr                                           | ently serving on active duty                                                                                                    | y in the U.S. Armed Forces for pu                       | rposes other than training       | 5?                |  |  |  |
| At any time s<br>dependent or                          | <ul> <li>Are you a veteran of the U.S. Armed Forces?</li> <li>At any time since you turned age 13, were both your parents deceased, were you in foster care, or were you a dependent or ward of the court?</li> </ul> |                                                         |                                  |                   |  |  |  |
| As determine                                           | ed by a court in your state o                                                                                                    | of legal residence, are you or wer                      | e you an emancipated mir         | tor?              |  |  |  |
| Does someon<br>your state of                           | Does someone other than your parent or stepparent have legal guardianship of you, as determined by a court in your state of legal residence?                                                                          |                                                         |                                  |                   |  |  |  |
| None of the a                                          | ibove                                                                                                    |                                                         |                                  |                   |  |  |  |
|                                                        |                                                                                                    |                                                         | PREVIOU                          | S NEXT 🗢          |  |  |  |

#### **Student Homelessness Question**

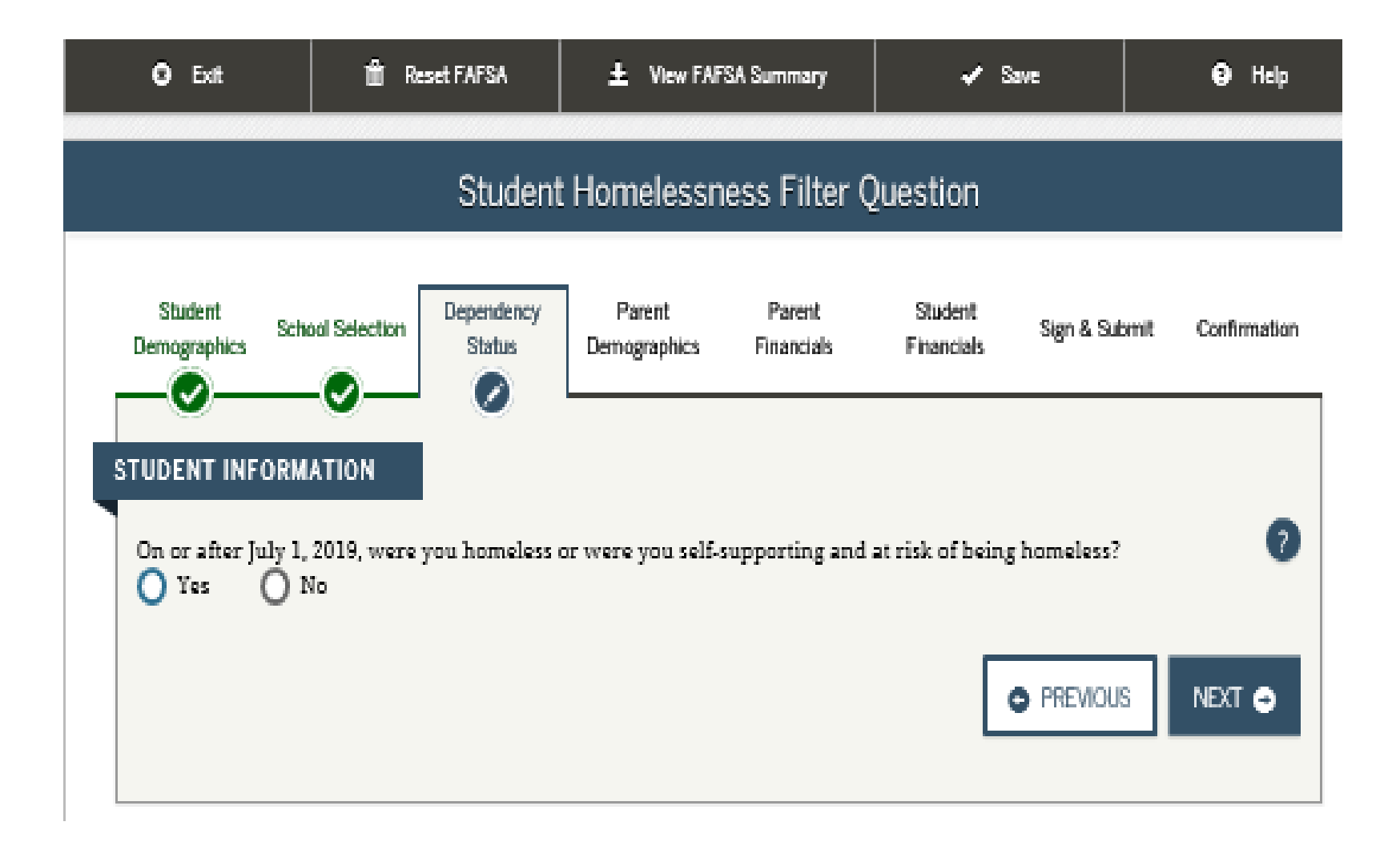

#### **Dependency Determination**

Click you will provide parent(s) information

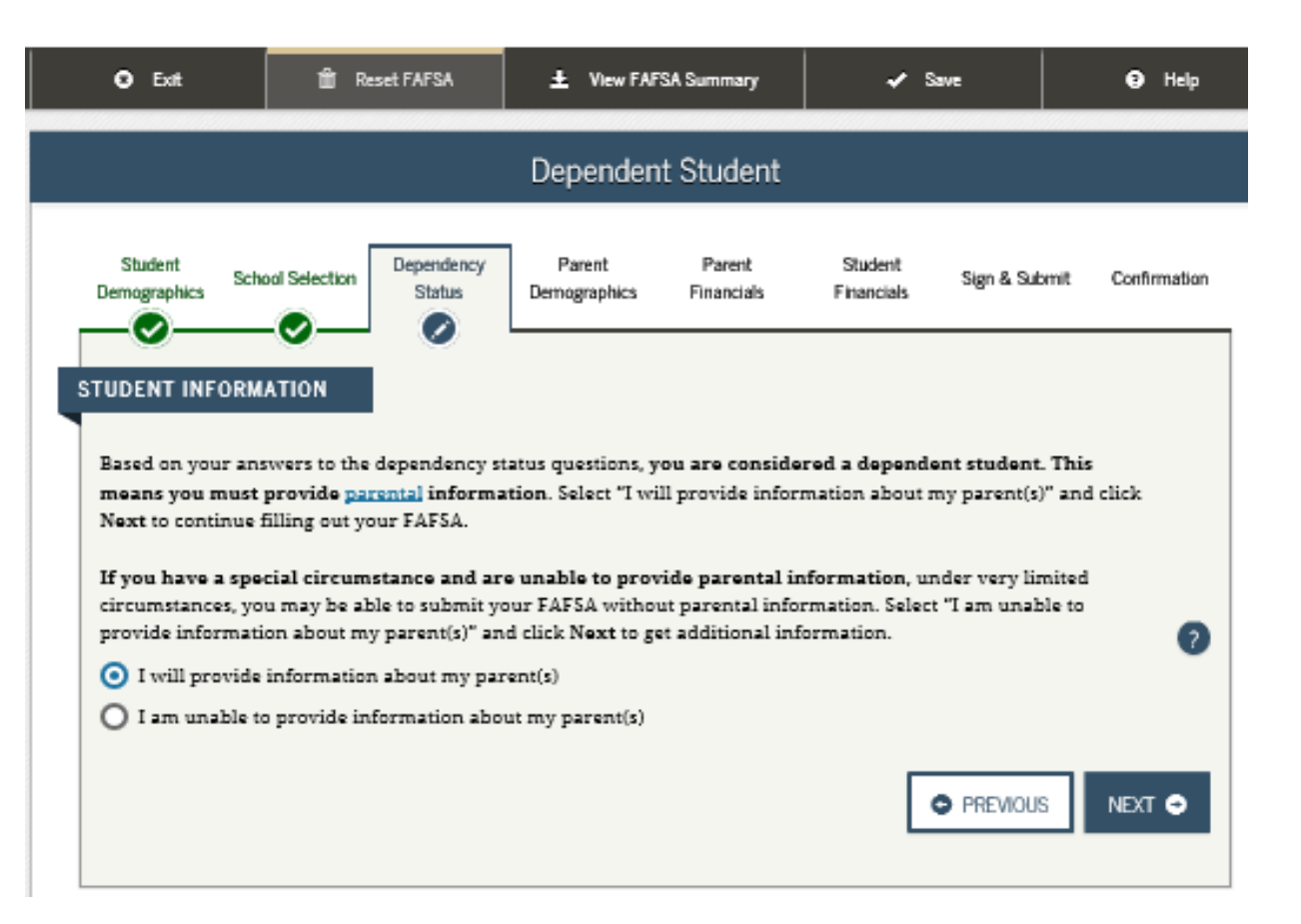

#### Parents' marital status

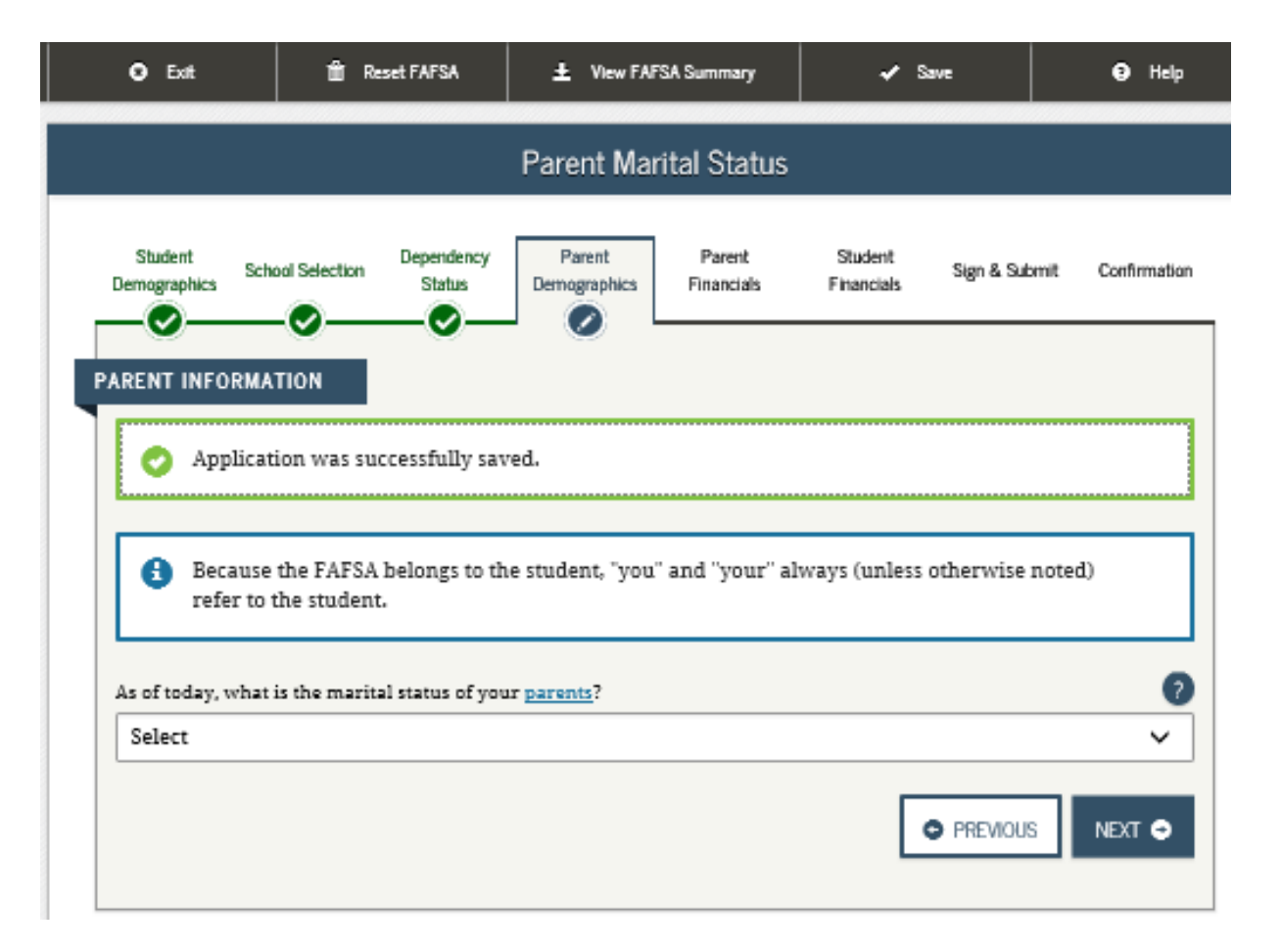

## Parent 1– first parent

Be consistent. If parent 1 is dad, keep him parent 1 throughout the application

| 8 Exit Reset FAFSA                         | 2 view PAPSA Summary                     | ✓ save                              | Help              |
|--------------------------------------------|------------------------------------------|-------------------------------------|-------------------|
| Pers                                       | sonal Information for Pa                 | arent                               |                   |
| Student School Selection Dependency Status | Parent Parent<br>Demographics Financials | Student Sign & Submit<br>Financials | Confirmation      |
| ENT INFORMATION                            |                                          |                                     |                   |
| Enter information for your first pare      | nt (father/mother/steppare               | nt)                                 |                   |
| Parent's Social Security Number            |                                          |                                     |                   |
| Parent's last name                         |                                          |                                     | ?                 |
| Parent's first initial                     |                                          |                                     | ?                 |
| Parent's date of birth                     |                                          |                                     | •                 |
| mm/dd/yyyy                                 |                                          |                                     | (; <u>;;;;;</u> ; |
| Your parents' e-mail address               |                                          |                                     | 7                 |
|                                            |                                          |                                     |                   |
|                                            |                                          | PREVIOUS                            | NEXT 🚭            |

## Parent 2 information

Parent 2 information (other parent if applicable)

| O Exit             | Reset FAFSA                        | ± View FAFS            | SA Summary           | 🖌 🗸 S                 | 5VE           | 😧 Help       |
|--------------------|------------------------------------|------------------------|----------------------|-----------------------|---------------|--------------|
|                    | Person                             | al Informatio          | n for Othe           | r Parent              |               |              |
| Student Scho       | nol Selection Dependency<br>Status | Parent<br>Demographics | Parent<br>Financials | Student<br>Financials | Sign & Submit | Confirmation |
| PARENT INFORMAT    | TION                               |                        |                      |                       |               |              |
| Enter Informa      | ation for your other par           | rent (father/mo        | ther/steppar         | ent)                  |               |              |
| Parent's Social S  | ecurity Number                     |                        |                      |                       |               | <b>?</b>     |
| Parent's last nar  | ne                                 |                        |                      |                       |               | 0            |
| Parent's first ini | tial                               |                        |                      |                       |               | 2            |
| Parent's date of   | birth                              |                        |                      |                       |               | 0            |
| mm/dd/yyyy         |                                    |                        |                      |                       |               | ****         |
|                    |                                    |                        |                      |                       | PREVIOUS      | NEXT 🗢       |

## Confirm residency status -have parents lived in PA for at least 5 years?

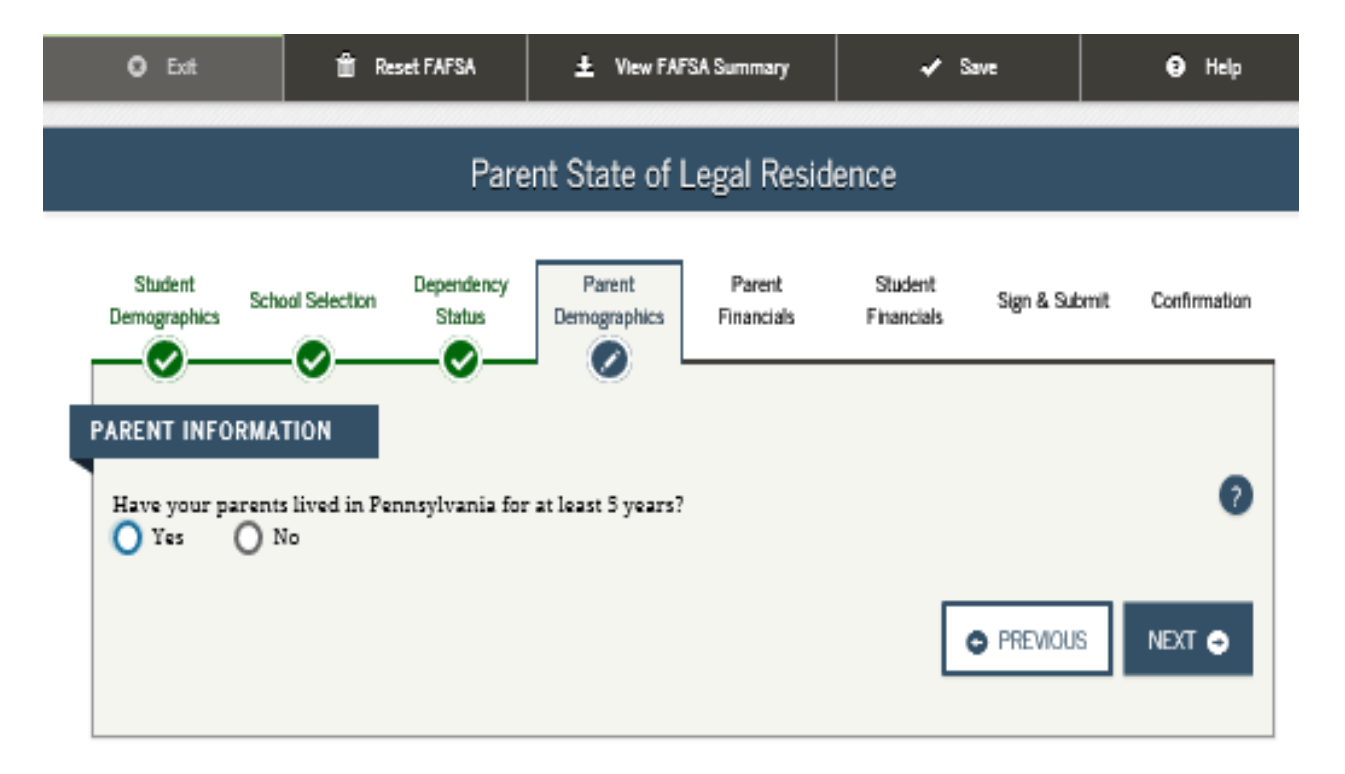

#### Household Size & Number in College

|                                                                                                    | Parent Hou                                                         | isehold Info                  |                       |                                 |              |
|----------------------------------------------------------------------------------------------------|--------------------------------------------------------------------|-------------------------------|-----------------------|---------------------------------|--------------|
| Student School Selection Dependency<br>Demographics School Selection Status                                                                                                    | Parent<br>Demographics                                             | Parent<br>Financials          | Student<br>Financials | Sign & Submit                   | Confirmation |
| ARENT INFORMATION                                                                                                    |                                                                    |                               |                       |                                 |              |
| Household Size                                                                                                    |                                                                    |                               |                       |                                 |              |
| Your parents                                                                                                    |                                                                    |                               |                       |                                 |              |
| 2                                                                                                    |                                                                    |                               |                       |                                 |              |
| Yourself, even if you do not live with you                                                                                                    | ur parents                                                         |                               |                       |                                 |              |
| 1                                                                                                    |                                                                    |                               |                       |                                 |              |
| <ul> <li>b. These children can answer "No"</li> <li>—</li> <li>Other people if:         <ul> <li>a. they now live with your parents,</li> <li>b. your parents provide more than</li> <li>c. your parents will continue to pro 30, 2021</li> </ul> </li> </ul> | to every <u>Depende</u><br>half of their supp<br>ovide more than h | ort, and<br>alf of their supp | ort from July 1.      | 5 <u>A</u><br>, 2020 through Ju | 2<br>0       |
|                                                                                                    |                                                                    |                               |                       |                                 |              |
| Your parents' number of family member                                                                                                    | rs in 2020-2021 (h                                                 | ousehold size)                |                       |                                 |              |
| 3                                                                                                    |                                                                    |                               |                       |                                 |              |
| Number In College<br>How many people in your parents' hous                                                                                                    | ehold (as reported                                                 | above) will be c              | ollege student:       | s between July 1,               | 0            |
| -                                                                                                    | your parents.                                                      |                               |                       |                                 |              |
|                                                                                                    |                                                                    |                               |                       | PREVIOUS                        | NEXT 🔿       |

## Parent tax filing

What type of tax return was filed? What is parents' tax filing status?

| 🙁 Ext                                | T Reset FAFSA                            | View FAFSA Summary                  | Save                                | Help         |  |
|--------------------------------------|------------------------------------------|-------------------------------------|-------------------------------------|--------------|--|
|                                      | 1                                        | Parent Tax Filing Status            | s                                   |              |  |
| Student Sch                          | ool Selection Dependency<br>Status       | Parent Parent<br>Demographics       | Student Sign & Submit<br>Financials | confirmation |  |
| ARENT INFORMA                        | TION                                     |                                     |                                     |              |  |
| Applicat                             | tion was successfully sav                | ed.                                 |                                     |              |  |
| Attentio<br>followin                 | on! You must provide fir<br>15 pages.    | ancial information from your        | r parents' 2018 tax return          | on the       |  |
| For 2018, have yo<br>Already compl   | ur parents completed their<br>leted      | r IRS income tax return or anothe   | er tax return?                      | 2            |  |
| What type of inco                    | me tax return did your pa                | rents file for 2018?                |                                     | ?            |  |
| IRS 1040 ~                           |                                          |                                     |                                     |              |  |
| For 2018, what is                    | your parents' tax filing stat            | tus according to their tax return?  | ?                                   |              |  |
| Marrieu-Fileu                        | Joint Keturn                             |                                     |                                     |              |  |
| 📰 IRS Data                           | Retrieval Tool                           |                                     |                                     |              |  |
| Applying is fast<br>Retrieval Tool ( | er and easier if your parer<br>IRS DRT)! | tts transfer their tax return infor | mation into this FAFSA with         | the IRS Data |  |
|                                      |                                          | LINK TO IRS 🛱                       |                                     |              |  |
|                                      |                                          |                                     |                                     |              |  |

## Log In to IRS DRT

| O Ext                             | 🛱 Reset FAFSA                            | + View FAFSA Summary                        | 🖌 Save                           | Help               |
|-----------------------------------|------------------------------------------|---------------------------------------------|----------------------------------|--------------------|
|                                   |                                          | Parent Log In to IRS DR                     | π                                |                    |
| Student Sch                       | ool Selection Dependency<br>Status       | Parent<br>Demographics                      | Student Sign & Sut<br>Financials | amit Confirmation  |
| RENT INFORMA                      | TION                                     | on below and click Next to contin           | nue. Otherwise, click Skip l     | IRS DRT.           |
| Provide Pare                      | nt's FSA ID                              | g this tool, click <u>exerge neip</u> for a | issistence.                      |                    |
| Which parent a                    | re you?<br>O Parent 2                    |                                             |                                  | 0                  |
| Parent's FSA ID                   | Username, E-mail Addres                  | s, or Mobile Number                         |                                  | •                  |
| Forgot Usernan<br>Parent's FSA ID | <u>ne   Create an FSA ID</u><br>Password |                                             |                                  | ?                  |
| Forgot Passwor                    | <u>d</u>                                 |                                             |                                  |                    |
|                                   |                                          |                                             | SKIP IRS DR                      | T NEXT 🗢           |
| Lest Updated: Sunday, S           | September 29, 2019                       |                                             |                                  | Download Adobe Rea |
|                                   |                                          |                                             |                                  |                    |

#### Parent Leaving FAFSA

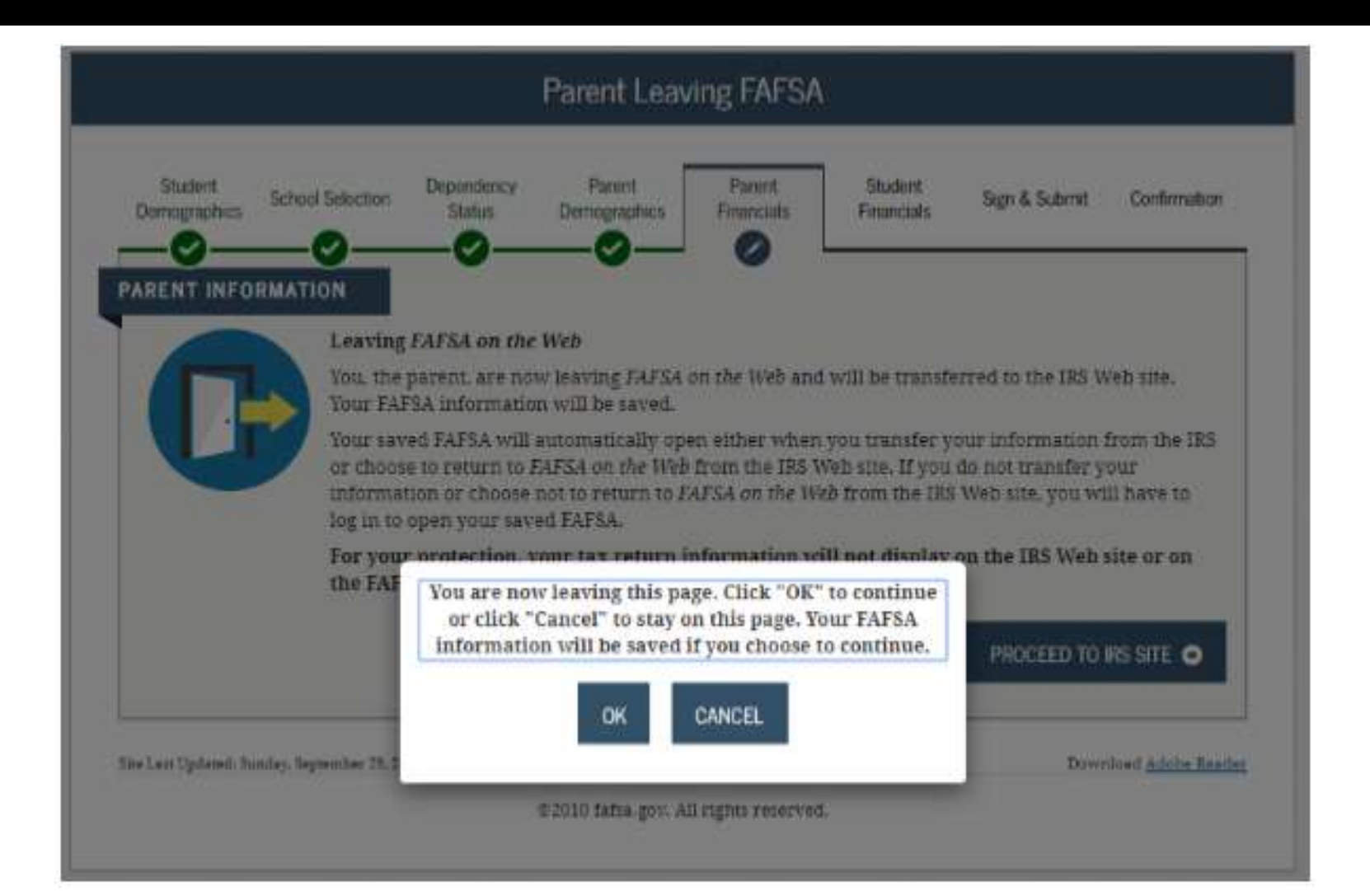

## **IRS Data Retrieval Tool**

#### After taxes are filed:

- Automatically pulls in 2018 IRS Tax info for parents and students and places data into the FAFSA
- ALSO in Student Section, if student is filing taxes
- If estimated income is used to complete the FAFSA, go back later and use IRS Data Retrieval Tool

#### **WIRS**

#### Return to FAFSA | Holp | Logout 0+ | Españo

| Get My Federal Income Tax I                                                 | nformation         |
|-----------------------------------------------------------------------------|--------------------|
| See our Privacy Notice regarding our request for your pr                    | rsonal information |
| Enter the following information from your 2018 Federal Income Tax Return. 🕐 |                    |
| All fields are required unless marked otherwise                             |                    |
| First Name                                                                  |                    |
| Jane                                                                        |                    |
| Last Name                                                                   |                    |
| Austin                                                                      |                    |
| Social Security Number                                                      |                    |
| No input required                                                           |                    |
| *** - ** - 8019                                                             |                    |
| Date of Birth                                                               |                    |
| MMIDDYYYY                                                                   |                    |
| 01/01/1950                                                                  |                    |
| Filing Status 🕐                                                             |                    |
| Married-Filed Joint Return                                                  | ~                  |
| Street Address                                                              |                    |
| Must match your 2018 Federal Income Tax Return                              |                    |
| P.O. Box (2)                                                                |                    |
| Required it entered on your tax return                                      |                    |

#### Parent IRS Info

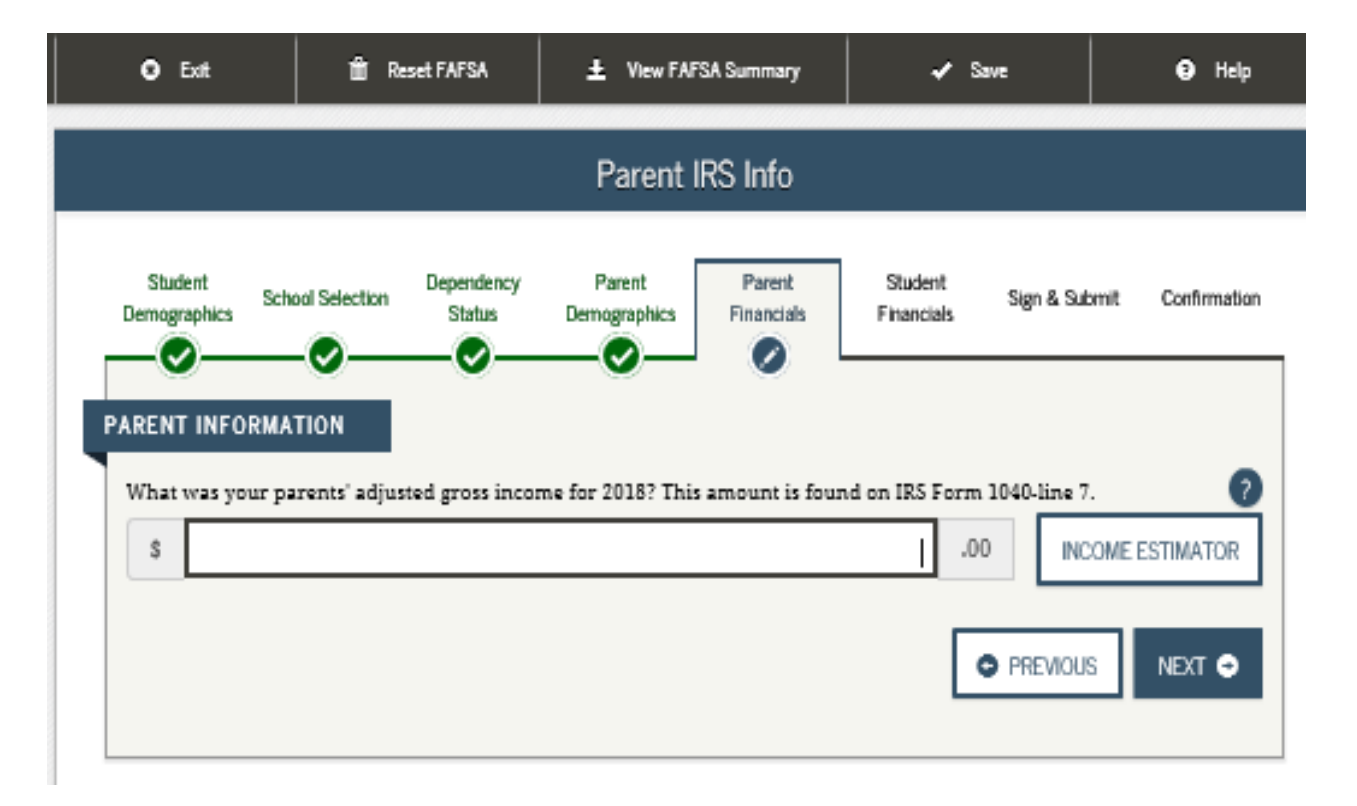

#### Parent Income from Work

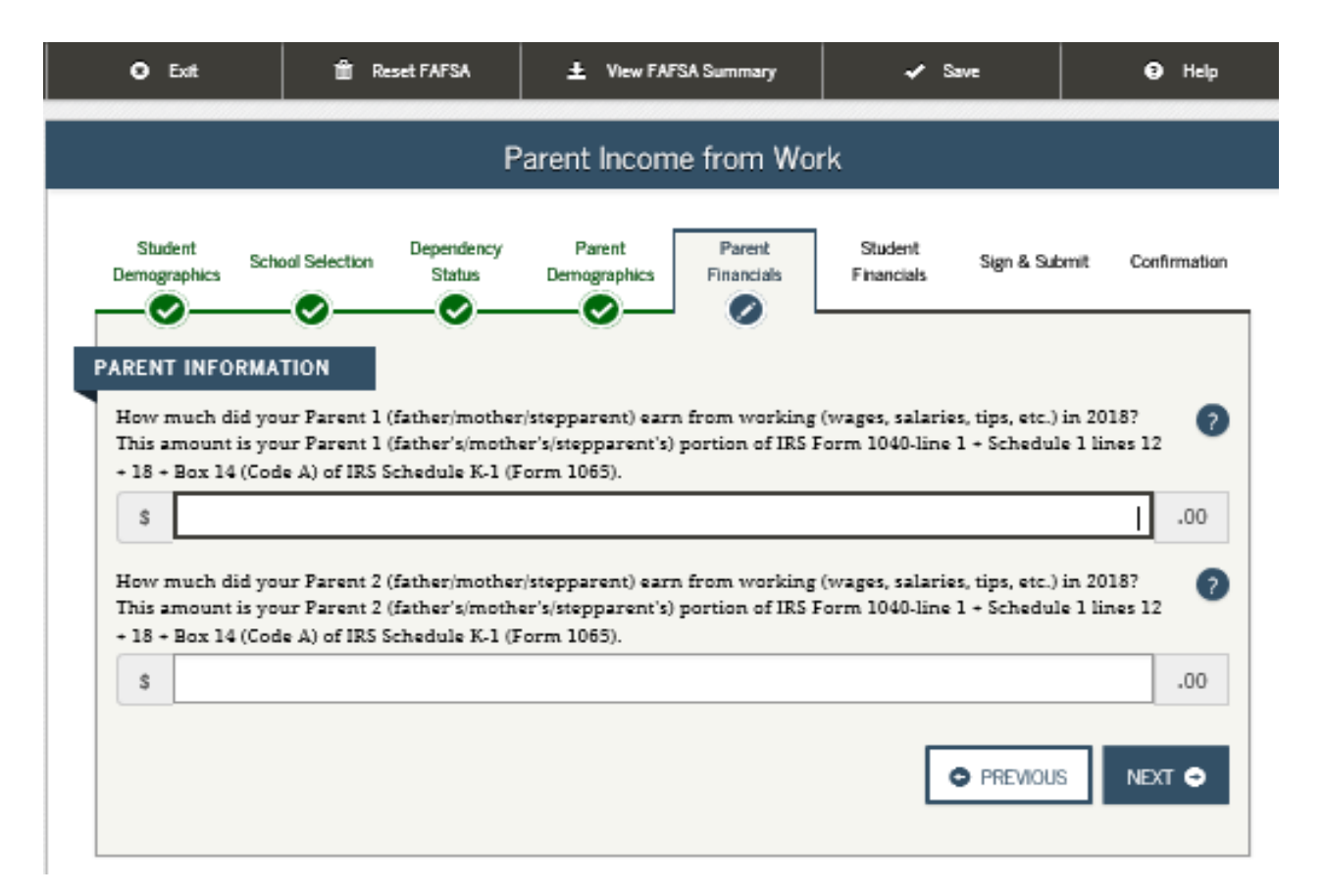

#### Parent Additional IRS Info

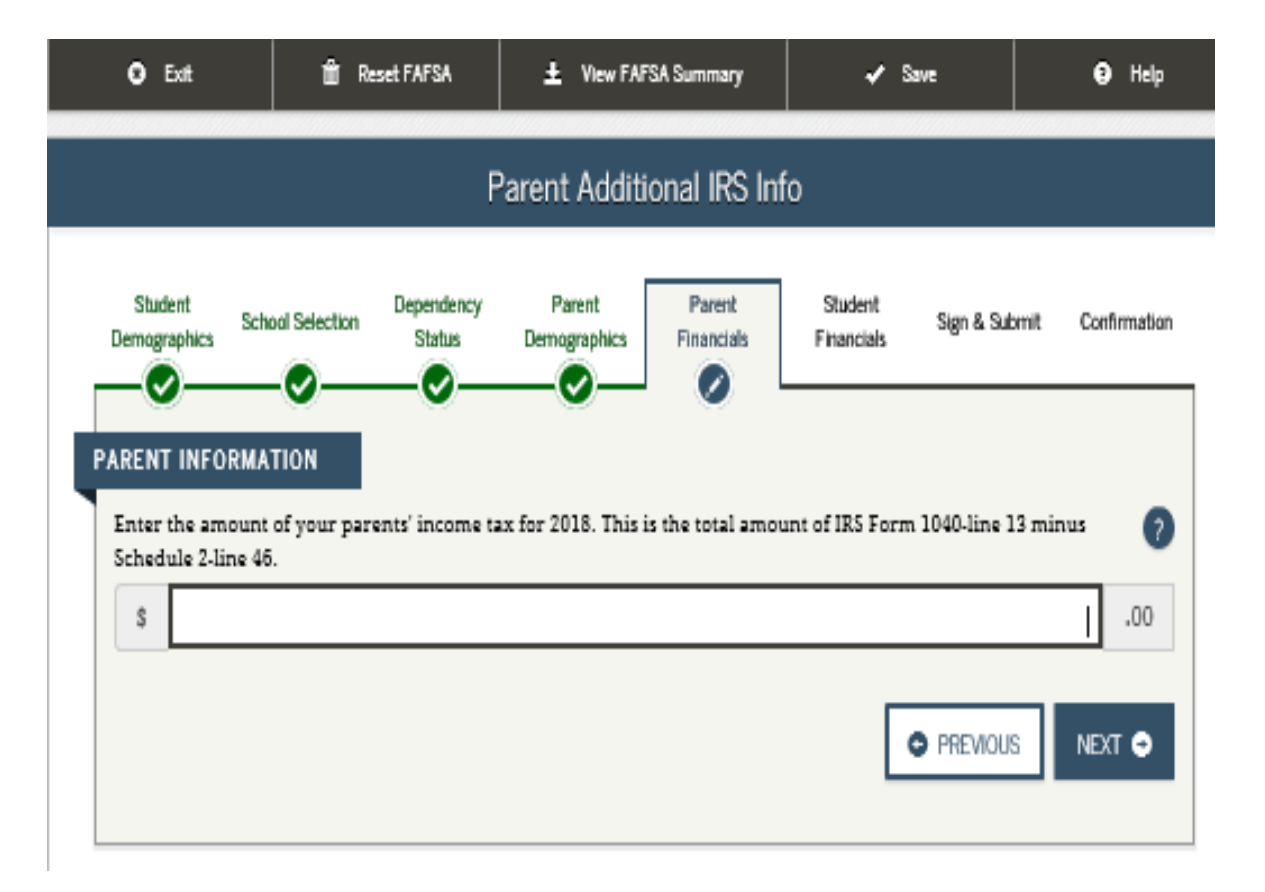

#### Parent Simplified Path Determination

| Control of the state                                      | School Selection                                                                                       | Dependency<br>Status                                                                | Parent<br>Demographics                                                                        | Parent<br>Financials                                                     | Student<br>Financials                                                | Sign & Submit                                                              | Confirmation |
|-----------------------------------------------------------|----------------------------------------------------------------------------------------------------|-------------------------------------------------------------------------------------|-----------------------------------------------------------------------------------------------|--------------------------------------------------------------------------|----------------------------------------------------------------------|----------------------------------------------------------------------------|--------------|
| ARENT INF                                                 | ORMATION<br>ed that your paren                                                                         | ts filed an IRS                                                                     | 1040. Did your p                                                                              | arents file a Sch                                                        | edule 17 Select                                                      | t No if your pares                                                         | nts did 🕜    |
| As of today<br>Yes                                        | is either of your p                                                                                    | Don't know                                                                          | an Alaska Permi                                                                               | inent Fund divi                                                          | idend. View ou                                                       | ter <u>exceptions</u> .                                                    | Ø            |
| In 2013<br>any of 1<br>Check all<br>parents,<br>do receiv | 3 or 2019, did yo<br>he federal benef<br>that apply or chec<br>or anyone in your<br>e any of them on c | ou, your pares<br>its programs<br>k None of the<br>parents' house<br>r before Decer | nts, or anyone<br>listed below?<br>above. If, at the<br>hold did NOT rec<br>nber 31. 2019, yo | In your parent<br>time you are co<br>eive any of thei<br>u must return t | ts' household<br>mpleting the F<br>te benefits dur<br>o the FAFSA ar | I receive benefi<br>AFSA, you, your<br>ing 2018 or 2019,<br>id update your | ts from      |
| Answeri<br>Med                                            | ng these questions<br>icaid                                                                            | will not reduce                                                                     | eligibility for st                                                                            | udent aid or the                                                         | ese programs.                                                        |                                                                            |              |
| -                                                         | enental Security                                                                                       | Income (SSI)                                                                        |                                                                                               |                                                                          |                                                                      |                                                                            |              |
| Supp                                                      | elemental Nutrition                                                                                    | n Assistance Pr                                                                     | ogram (SNAP)                                                                                  |                                                                          |                                                                      |                                                                            |              |
| Supj                                                      |                                                                                                    | School Lunch                                                                        |                                                                                               |                                                                          |                                                                      |                                                                            |              |
| Supj                                                      | or Reduced Price !                                                                                     |                                                                                     | THAT ATTA BATCH                                                                               |                                                                          |                                                                      |                                                                            |              |
| Supj                                                      | or Reduced Price !<br>porary Assistance !                                                              | for Needy Fami                                                                      | mes (mair)                                                                                    |                                                                          |                                                                      |                                                                            |              |
| Supj<br>Supj<br>Free<br>Tem<br>Spec                       | or Reduced Price !<br>porary Assistance !<br>ial Supplemental N<br>s of the above                      | for Needy Fami<br>Autrition Progr                                                   | am for Women, I                                                                               | nfants, and Chi                                                          | ldren (WIC)                                                          |                                                                            |              |

#### Additional Parent Financial Info

| Student                                                                                                  | cs School Selection Dependency Parent Parent Student Sign & Submit                                                                                                    |                  | Confirm                  |
|----------------------------------------------------------------------------------------------------|----------------------------------------------------------------------------------------------------|------------------|--------------------------|
| RENT IN                                                                                                  |                                                                                                    |                  |                          |
| Did yo                                                                                                   | our parents have any of the following items in 2018? Enter amounts for all that apply                                                                                                    | r_               |                          |
| Combat<br>(includi<br><u>taxable</u>                                                                     | t pay or special combat pay. This should be zero for enlisted persons and warrant officers<br>ing commissioned warrant officers) because their combat pay is entirely nontaxable. Only enter<br>a combat pay included in your parents adjusted gross income.                                                                                                    |                  |                          |
| \$                                                                                                    |                                                                                                    | 0                | .00                      |
| of fellow                                                                                                | s (awards, living allowances, and interest accrual payments), as well as grant and scholarship port<br>wships and assistantships.                                                                                                    | uon              | 15                       |
| \$                                                                                                    | · · ·                                                                                                    | 0                | .00                      |
| \$<br>Educati<br>Schedul                                                                                 | ion credits (American Opportunity Tax Credit or Lifetime Learning Tax Credit) from IRS Form 1040<br>le 3-line 50                                                                                                    | 0                | .00                      |
| \$<br>Educati<br>Schedu                                                                                  | ion crodits (American Opportunity Tax Credit or Lifetime Learning Tax Credit) from IRS Form 1040<br>le 3-line 50                                                                                                    | 0                | .00                      |
| \$<br>Educati<br>Schedul<br>\$<br>Untaxed<br>rolloves                                                    | ion credits (American Opportunity Tax Credit or Lifetime Learning Tax Credit) from IRS Form 1040<br>le 3-line 50<br>d portions of IRA distributions and pensions from IRS Form 1040-lines (4a minus 4b). Exclude<br>rs. If negative, enter a zero here.                                                                                                    | 0                | 00.<br>00.               |
| \$<br>Educati<br>Schedul<br>\$<br>Untaxed<br>rolloves<br>\$                                              | ion credits (American Opportunity Tax Credit or Lifetime Learning Tax Credit) from IRS Form 1040<br>le 3-line 50<br>d portions of IRA distributions and pensions from IRS Form 1040-lines (4a minus 4b). Exclude<br>rs. If negative, enter a zero here.                                                                                                    | 0                | 00.                      |
| \$<br>Educati<br>Schedul<br>\$<br>Untaxed<br>rolloves<br>\$<br>IRA ded<br>1040 Sci                       | ion credits (American Opportunity Tax Credit or Lifetime Learning Tax Credit) from IRS Form 1040<br>le 3-line 50<br>d portions of IRA distributions and pensions from IRS Form 1040-lines (4a minus 4b). Exclude<br>rs. If negative, enter a zero here.<br>ductions and payments to self-employed SEP, SIMPLE, Keogh, and other qualified plans from IRS F                                                                                      | 0                | 00.<br>00.<br>00.        |
| \$<br>Educati<br>Schedul<br>\$<br>Untaxed<br>rolloves<br>\$<br>IRA ded<br>1040 Sc<br>\$                  | ion credits (American Opportunity Tax Credit or Lifetime Learning Tax Credit) from IRS Form 1040<br>la 3-line 50<br>d portions of IRA distributions and pensions from IRS Form 1040-lines (4a minus 4b). Exclude<br>rs. If negative, enter a zero here.<br>ductions and payments to self-employed SEP, SIMPLE, Keogh, and other qualified plans from IRS F<br>thedule 1-total of lines 28-32                                                    | 0                | 00.<br>00.<br>00.        |
| \$<br>Educati<br>Schedul<br>\$<br>Untaxee<br>rolloves<br>\$<br>IRA ded<br>1040 Sc<br>\$<br>Tax exe       | ion credits (American Opportunity Tax Credit or Lifetime Learning Tax Credit) from IRS Form 1040<br>le 3-line 50<br>d portions of IRA distributions and pensions from IRS Form 1040-lines (4a minus 4b). Exclude<br>rs. If negative, enter a zero here.<br>ductions and payments to self-employed SEP, SIMPLE, Keogh, and other qualified plans from IRS F<br>thedule 1-total of lines 28-32                                                    | 0<br>0<br>0      | 00.<br>00.<br>00.<br>00. |
| \$<br>Educati<br>Schedul<br>\$<br>Untaxed<br>rolloves<br>\$<br>IRA ded<br>1040 Sc<br>\$<br>Tax exe<br>\$ | ion credits (American Opportunity Tax Credit or Lifetime Learning Tax Credit) from IRS Form 1040<br>le 3-line 50<br>d portions of IRA distributions and pensions from IRS Form 1040-lines (4a minus 4b). Exclude<br>rs. If negative, enter a zero here.<br>ductions and payments to self-employed SEP, SIMPLE, Keogh, and other qualified plans from IRS F<br>chedule 1-total of lines 28-32<br>empt interest income from IRS Form 1040-line 2a | 0<br>0<br>0<br>0 | 00.<br>00.<br>00.<br>00. |
| \$<br>Educati<br>Schedul<br>\$<br>Untaxet<br>rolloves<br>\$<br>IRA ded<br>1040 Sc<br>\$<br>Tax exe<br>\$ | ion credits (American Opportunity Tax Credit or Lifetime Learning Tax Credit) from IRS Form 1040<br>le 3-line 50<br>d portions of IRA distributions and pensions from IRS Form 1040-lines (4a minus 4b). Exclude<br>rs. If negative, enter a zero here.<br>ductions and payments to self-employed SEP, SIMPLE, Keogh, and other qualified plans from IRS F<br>thedule 1-total of lines 28-32                                                    | 0                | 00.<br>00.<br>00.<br>00. |

### Parent Additional Financial Info

| O Exit                                              | 🗂 Reset FAFSA                                                                       | + View FAFSA Summary                                                                 | 🖌 Save                                                  | 😧 Help            |
|-----------------------------------------------------|-------------------------------------------------------------------------------------|--------------------------------------------------------------------------------------|---------------------------------------------------------|-------------------|
|                                                     | Par                                                                                 | ent Additional Financial                                                             | Info                                                    |                   |
| Student Schu<br>Demographics Schu<br>PARENT INFORMA | Dependency<br>Status                                                                | Parent Parent<br>Demographics Financials                                             | Student Sign & Su<br>Financials                         | bmit Confirmation |
| Did your pare<br>Child support you                  | ents have any of the fol<br>our parents paid because (<br>for children in your pare | lowing Items In 2018? Enter<br>of divorce or separation or as a r<br>nts' household. | r amounts for all that a<br>esult of a legal requiremen | nt. Do not 🥎      |
| Earnings from v                                     | vork under a Cooperative                                                            | Education Program offered by a                                                       | college                                                 | p× .00            |
| s                                                   |                                                                                     |                                                                                      |                                                         | 00.0              |
| Taxable earning<br>employment po                    | gs from need-based emplo<br>rtions of fellowships and a                             | yment programs, such as Federa<br>assistantships                                     | l Work-study and need-ba                                | ised              |
| 5                                                   |                                                                                     |                                                                                      |                                                         | 0.00              |
|                                                     |                                                                                     |                                                                                      |                                                         | IS NEXT 🗢         |

#### Parent Untaxed Income

Payments to taxdeferred pension and retirement savings plans; Check on W2 Form

|                                                                                                    |                                                                                                    | i i i i i i i i i i i i i i i i i i i                                                                         | Parent Unta                                                                                                  | xed Incom                                                                                     | e                                                                                               |                                                                             |                                           |                      |
|----------------------------------------------------------------------------------------------------|----------------------------------------------------------------------------------------------------|----------------------------------------------------------------------------------------------------|----------------------------------------------------------------------------------------------------|-----------------------------------------------------------------------------------------------|-------------------------------------------------------------------------------------------------|-----------------------------------------------------------------------------|-------------------------------------------|----------------------|
| Student                                                                                                    |                                                                                                    | Dependency                                                                                                    | Parant                                                                                                    | Parant                                                                                        | Shadant                                                                                         |                                                                             |                                           |                      |
| mographics S                                                                                                    | ichool Selection                                                                                                    | Status                                                                                                    | Demographics                                                                                                 | Financials                                                                                    | Financials                                                                                      | Sign & Submit                                                               | t C                                       | Confir               |
| - <b>O</b>                                                                                                    |                                                                                                    |                                                                                                    |                                                                                                    |                                                                                               |                                                                                                 |                                                                             |                                           |                      |
| ENT INFORM                                                                                                    | ATION                                                                                                    |                                                                                                    |                                                                                                    |                                                                                               |                                                                                                 |                                                                             |                                           |                      |
| Did your pa                                                                                                    | arents have a                                                                                                    | ny of the foll                                                                                                | lowing Items II                                                                                              | n 2018? Ente                                                                                  | r amounts fo                                                                                    | r all that app                                                              | ly.                                       |                      |
| Child support                                                                                                    | received for a                                                                                                    | ll children. Do                                                                                               | not include fost                                                                                             | er care or adop                                                                               | tion payments.                                                                                  |                                                                             |                                           |                      |
| \$                                                                                                    |                                                                                                    |                                                                                                    |                                                                                                    |                                                                                               |                                                                                                 |                                                                             | ο×                                        | .0                   |
| s                                                                                                    | a cash value of<br>allowance for                                                                                                    | housing.                                                                                                    | iot include the v                                                                                            |                                                                                               | ,,                                                                                              |                                                                             | 0                                         | .0                   |
| Payments to 1<br>including, bu<br>and S. Don't i<br>benefits).                                                   | a cash value of<br>r allowance for<br>tax-deferred pe<br>t not limited to<br>include amoun                                                       | ension and reti<br>, amounts repo                                                                             | irement savings<br>orted on the W-2<br>code DD (emplo                                                        | plans (paid dir.)<br>Porm in Boxes<br>yer contributio                                         | ectly or withhel<br>12a through 12<br>ins toward emp                                            | d from earning<br>d, codes D, E, I<br>loyee health                          | 0<br>gs),<br>F, G, H                      | .0.<br>L             |
| Payments to 1<br>including, bu<br>and S. Don't :<br>benefits).                                                   | a cash value of<br>r allowance for<br>tax-deferred pe<br>t not limited to<br>include amour                                                       | nsion and reti<br>, amounts reported in                                                                       | rement savings<br>orted on the W-2<br>code DD (emplo                                                         | plans (paid dir<br>? Form in Boxes<br>yver contributio                                        | actly or withhel<br>212a through 12<br>ms toward emp                                            | d from earning<br>d, codes D, E, I<br>loyee health                          | 0<br>gs),<br>F, G, H<br>0                 | .0<br>L.             |
| basic military  Payments to ( including, bu and S. Don't ( benefits).  Veterans non (DIC) and/or <sup>1</sup>    | education ben<br>VA Education ben                                                                                                    | housing.<br>mision and retion<br>, amounts reported in<br>the reported in<br>efits such as Di<br>Work-Study a | irement savings<br>orted on the W-2<br>code DD (emplo<br>isability, Death F<br>llowances                     | plans (paid dir<br>? Form in Boxes<br>yer contributio<br>?ension, or Dep                      | ectly or withhel:<br>12a through 12<br>ns toward emp<br>endency & Inde                          | d from earning<br>2d, codes D, E, 1<br>Ioyee health<br>mnity Comper         | 0<br>gs),<br>F, G, H<br>0                 | .0<br>L<br>.0        |
| basic military  payments to 1 including, bu and S. Don't : benefits).  Veterans non (DIC) and/or '               | a cash value of<br>r allowance for<br>tax-deferred pet<br>t not limited to<br>include amount<br>education ben<br>VA Educational                  | ension and reti<br>, amounts rep<br>nts reported in<br>efits such as Di<br>I Work-Study a                     | irement savings<br>orted on the W-2<br>code DD (emplo<br>isability, Death F<br>llowances                     | plans (paid dir.<br>? Form in Boxes<br>over contributio<br>?ension, or Dep                    | ectly or withhel<br>12a through 12<br>ins toward emp<br>endency & Inde                          | d from earning<br>Id, codes D, E, I<br>loyee health<br>mnity Comper         | 0<br>gs),<br>F, G, H<br>0<br>usation      | 0.<br>L<br>.0<br>.0  |
| basic military  Payments to 1 including, bu end S. Don't i benefits).  Veterans non (DIC) and/or '  Other untaxe | a cash value of<br>r allowance for<br>tax-deferred per<br>t not limited to<br>include amoun<br>education ben<br>VA Educational<br>d income not r | housing.<br>Insion and reting<br>amounts reported in<br>efits such as Di<br>I Work-Study a<br>eported, such a | irement savings<br>orted on the W-2<br>code DD (emplo<br>isability, Death F<br>llowances<br>as workers' com  | plans (paid dir<br>? Form in Boxes<br>yer contributio<br>Pension, or Dep<br>pensation, disa   | ectly or withhel:<br>: 12a through 12<br>ins toward emp<br>endency & Inde<br>bility benefits, e | d from earning<br>2d, codes D, E, 1<br>loyee health<br>mnity Comper         | 0<br>gs),<br>F, G, H<br>O<br>usation      | 0.<br>0.<br>0.       |
| basic military   Payments to 1 including, bu and S. Don't: benefits).  Veterans non (DIC) and/or '  Other untaxe | a cash value of<br>r allowance for<br>tax-deferred po<br>t not limited to<br>include amour<br>education ben<br>VA Educational<br>d income not r  | efits such as Di<br>Work-Study a<br>eported, such a                                                           | irement savings<br>orted on the W-2<br>code DD (emplo<br>isability, Death F<br>llowances<br>as workers' com  | plans (paid dir:<br>? Form in Boxes<br>yer contributio<br>?ension, or Dep<br>pensation, disa  | ectly or withheli<br>: 12a through 12<br>ins toward emp<br>endency & Inde<br>bility benefits, e | d from earning<br>Id, codes D, E, i<br>loyee health<br>mnity Comper<br>str. | 0<br>ss),<br>F, G, H<br>0<br>usation<br>0 | 0.<br>0.<br>0.       |
| basic military                                                                                                   | a cash value of<br>r allowance for<br>tax-deferred per<br>t not limited to<br>include amour<br>education ben<br>VA Educational<br>d income not r | ension and reti<br>, amounts rep<br>nts reported in<br>efits such as Di<br>I Work-Study a<br>eported, such a  | irement savings<br>orted on the W-2<br>code DD (emplo<br>isability, Death F<br>illowances<br>as workers' com | plans (paid dir.<br>? Form in Boxes<br>over contributio<br>?ension, or Dep<br>pensation, disa | ectly or withhel<br>122 through 12<br>ins toward empi<br>endency & Inde<br>bility benefits, e   | d from earning<br>Id, codes D, E, I<br>loyee health<br>mnity Comper         | 0<br>F. G. H<br>0<br>tration              | 0.<br>.0<br>.0<br>.0 |

#### Parent Assets

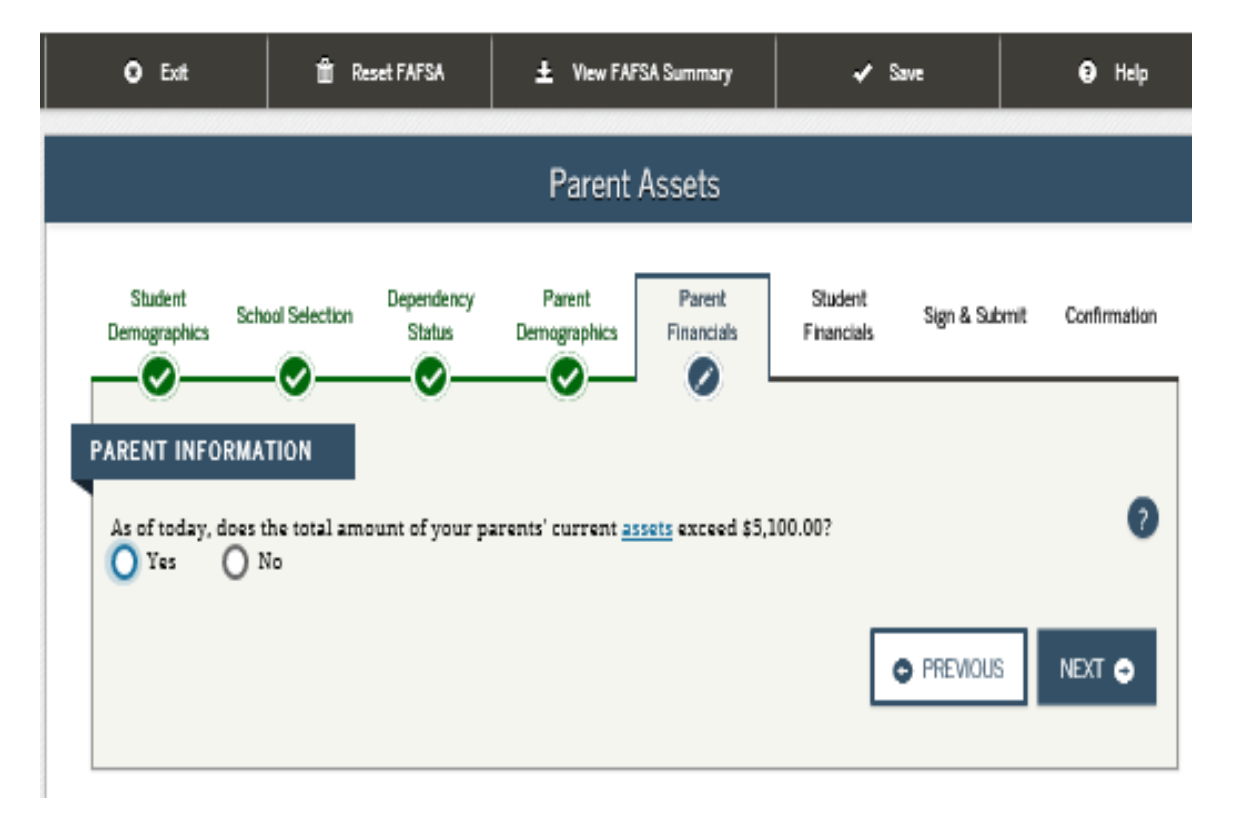

#### Parent Assets

| O Exit                                                                                                    | 🏛 Reset FAFSA                                              | ± View FAFSA Summary                                                                | 🖌 Save                                               | 🤁 Help            |
|----------------------------------------------------------------------------------------------------|------------------------------------------------------------|-------------------------------------------------------------------------------------|------------------------------------------------------|-------------------|
|                                                                                                    |                                                            | Parent Assets                                                                       |                                                      |                   |
| Student Sche<br>Demographics Sche<br>PARENT INFORMA<br>As of today, does t<br>O Yes O N<br>As of today what | Dependency<br>Status                                       | Parent<br>Demographics Parent<br>Financials<br>Parents' current assets exceed \$5,1 | Student Sign & Su<br>Financials Sign & Su<br>100.00? | bmit Confirmation |
| \$                                                                                                    |                                                            |                                                                                     |                                                      | .00               |
| As of today, what is                                                                                        | is the net worth of your pa                                | arents' investments, including rea                                                  | al estate (not your parents                          | ('home)? ?        |
| As of today, what<br>family farm or far                                                                     | is the net worth of your pa<br>nily business with 100 or f | arents' current businesses and/or<br>fewer full-time or full-time equiv:            | investment farms? Don't<br>alent employees.          | include 2 🕜       |
| s                                                                                                    |                                                            |                                                                                     |                                                      | .00               |
|                                                                                                    |                                                            |                                                                                     | PREVIOU                                              | s NEXT 🗢          |

#### **Student Tax Filing Status**

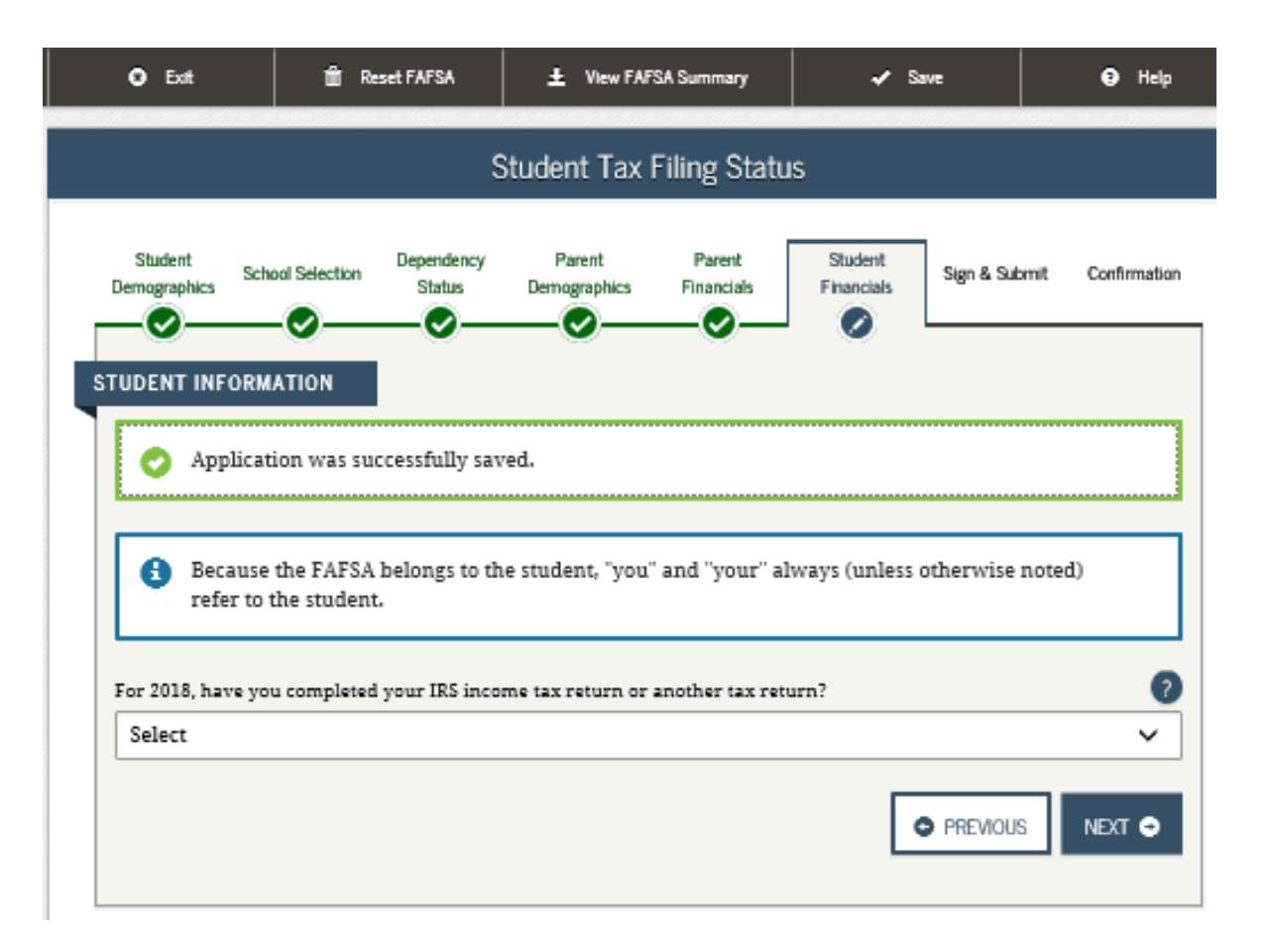

#### **Student Tax Filing Status**

| O Exit                                              | 窗 Reset FAFSA                          | View FAFSA Summary                       | 🖌 Save                     | 🔁 Help            |
|-----------------------------------------------------|----------------------------------------|------------------------------------------|----------------------------|-------------------|
|                                                     | S                                      | Student Tax Filing Statu                 | s                          |                   |
| Student Scho<br>Demographics Scho<br>STUDENT INFORM | ATION                                  | Parent Parent<br>Demographics Financials | Student<br>Financials      | bmit Confirmation |
| Application                                         | ion was successfully sav               | red.                                     |                            |                   |
| Because<br>refer to t                               | the FAFSA belongs to th<br>he student. | e student, "you" and "your" al           | ways (unless otherwise     | noted)            |
| For 2018, have you                                  | a completed your IRS inco              | me tax return or another tax retu        | arn?                       | 0                 |
| Not going to fil                                    | e                                      |                                          |                            | ~                 |
| 🕄 IRS Data                                          | Retrieval Tool                         |                                          |                            |                   |
| Based on your r                                     | esponses, you are not elig             | ible to transfer your information        | from the IRS into this FAI | FSA.              |
| Click Next to co                                    | ntinue.                                |                                          |                            |                   |
|                                                     |                                        |                                          |                            | IS NEXT 🗢         |

## Student Income Earned From Work

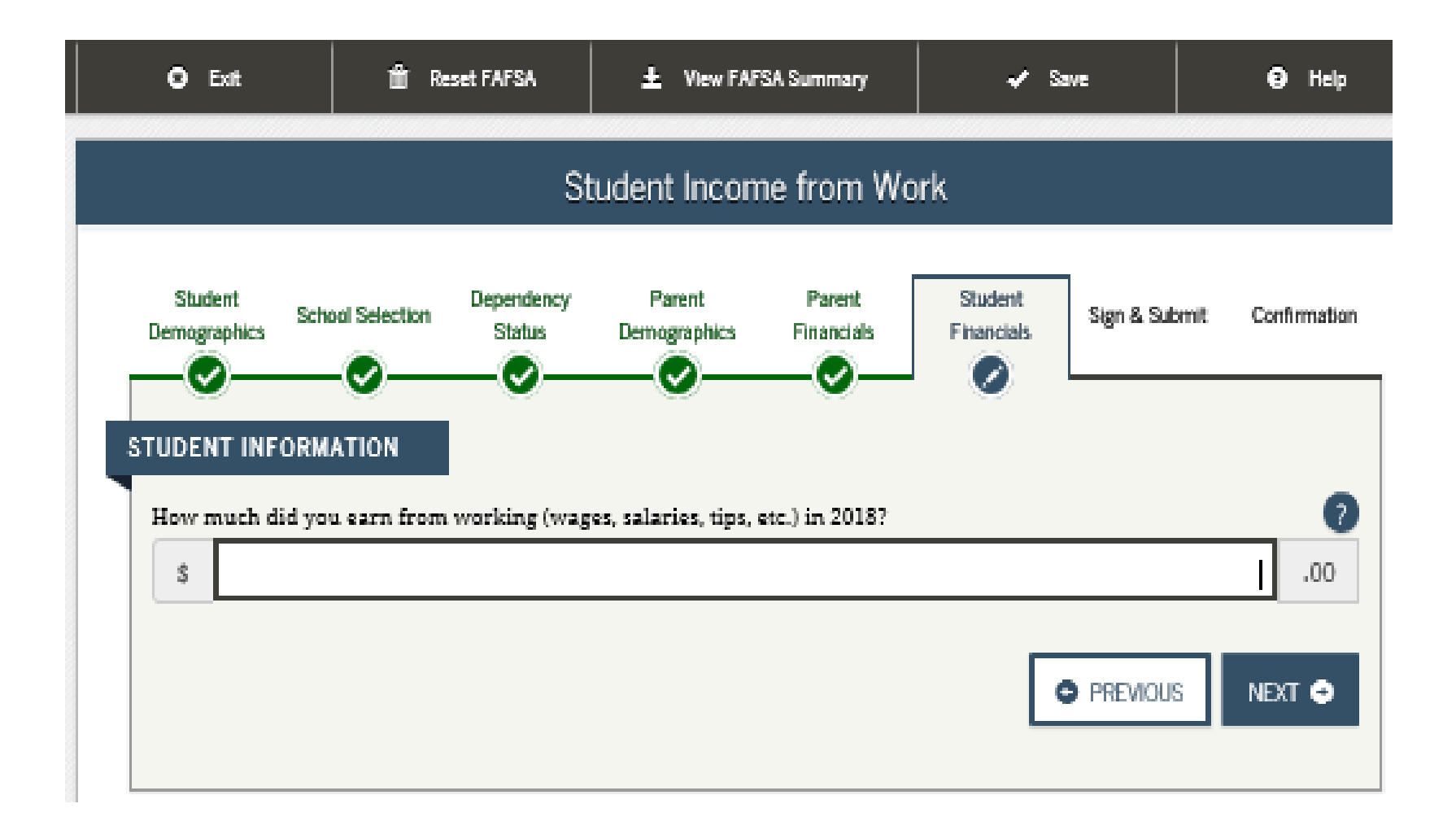

#### **Student Assets**

| O Exit                                            | 🛍 Reset FAFSA               | ± View FAFSA Summary                                                     | 🗸 Save                        | 😝 Help            |
|---------------------------------------------------|-----------------------------|--------------------------------------------------------------------------|-------------------------------|-------------------|
|                                                   |                             | Student Assets                                                           |                               |                   |
| Student Sch<br>Demographics Sch<br>STUDENT INFORM | Dependency<br>Status        | Parent Parent<br>Demographics Financials                                 | Student<br>Financials         | bmit Confirmation |
| As of today, what                                 | is your total current balan | ice of cash, savings, and checking<br>westments, including real estate ( | accounts?<br>(not your home)? | 9<br>.00<br>9     |
| S As of today, what                               | is the net worth of your cu | irrent businesses and/or investm                                         | ant farms? Don't include      | .00               |
| farm or family bu                                 | siness with 100 or fewer f  | ull-time or full-time equivalent er                                      | mployees.                     | .00               |
|                                                   |                             |                                                                          |                               | s NEXT O          |

# Preparer Info

| O Exit                       | 🛍 Reset FAFSA                                           | ± View F/                  | AFSA Summary         | <b>≁</b> ≈            | we            | 😧 Help       |
|------------------------------|---------------------------------------------------------|----------------------------|----------------------|-----------------------|---------------|--------------|
|                              |                                                         | Prepa                      | rer Info             |                       |               |              |
| Student Schu<br>Demographics | ool Selection Depende<br>Statu                          | ncy Parent<br>Demographics | Parent<br>Financials | Student<br>Financials | Sign & Submit | Confirmation |
| Are you a prepare            | ion was successfull<br><u>r</u> ? (This is rare.)<br>Io | / saved.                   |                      |                       |               | 0            |
| 0                            |                                                         |                            |                      |                       | PREVIOUS      | NEXT 🗢       |
| Show Application             | m Data                                                  |                            |                      |                       |               |              |

## FAFSA Summary

| FAFSA S                                                                                                    | Summary                                                                                                    |
|----------------------------------------------------------------------------------------------------|----------------------------------------------------------------------------------------------------|
| Student School Selection Dependency Parent Demographics Demographics                                                                                                    | Parent Student<br>Financials Financials Sign & Submit Confirmat                                                                                                    |
| Application was successfully saved.                                                                                                    |                                                                                                    |
| u're not done yet! You still need to submit your FAFSA. Af<br>rm.<br>20-2021 FAFSA SUMMARY<br>udent ID XXX-XX-6789 DU<br>Student Demographics                                                                                                    | fter you print this page, click Next to return to your FAFSA<br><u>Collapse</u>                                                                                                    |
| Student Demographic Information                                                                                                    |                                                                                                    |
| Student's Secol Security Namebox (exection X)                                                                                                    | A T T T T T T T T T T T T T T T T T T T                                                                                                    |
| Student's Social Security Number (question 8)<br><u>Student's First Name (question 2). Student's Middle</u> <u>Initial (question 3)</u>                                                                                                    | DONALD, D                                                                                                    |
| Student's Social Security Number (question 8) Student's First Name (question 2). Student's Middle Initial (question 3) Student's Last Name (question 1)                                                                                                    | DONALD , D<br>DUCK                                                                                                    |
| Student's Social Security Number (question 8)         Student's First Name (question 2). Student's Middle         Initial (question 3)         Student's Last Name (question 1)         Student's Date of Birth (question 9)                                                                                                    | DONALD , D<br>DUCK<br>12/25/2001                                                                                                    |
| Student's Social Security Number (question 8)         Student's First Name (question 2). Student's Middle         Initial (question 3)         Student's Last Name (question 1)         Student's Date of Birth (question 9)         Student's E-mail Address (question 13)                                                                                                    | DONALD, D<br>DUCK<br>12/25/2001<br>dduck@yahoo.com                                                                                                    |
| Student's Social Security Number (question 8)         Student's First Name (question 2). Student's Middle         Initial (question 3)         Student's Last Name (question 1)         Student's Date of Birth (question 9)         Student's E-mail Address (question 13)         Student's Telephone Number (question 10)                                                                                                    | DONALD , D<br>DUCK<br>12/25/2001<br>dduck@yahoo.com<br>(123) 456-7890                                                                                                    |
| Student's Social Security Number (question 8)         Student's First Name (question 2). Student's Middle<br>Initial (question 3)         Student's Last Name (question 1)         Student's Date of Birth (question 9)         Student's E-mail Address (question 13)         Student's Telephone Number (question 10)         Student's Permanent Mailing Address (question 4)                                                                                                    | DONALD , D<br>DUCK<br>12/25/2001<br>dduck@yahoo.com<br>(123) 456-7890<br>141 DISNEY LANE                                                                                                    |
| Student's Social Security Number (question 8)         Student's First Name (question 2). Student's Middle<br>Initial (question 3)         Student's Last Name (question 1)         Student's Date of Birth (question 9)         Student's E-mail Address (question 13)         Student's Telephone Number (question 10)         Student's Permanent Mailing Address (question 4)         Student's Permanent City (question 5)                                                                                                    | DONALD , D<br>DUCK<br>12/25/2001<br>dduck@yahoo.com<br>(123) 456-7890<br>141 DISNEY LANE<br>HARLEYSVILLE                                                                                    |
| Student's Social Security Number (question 8)         Student's First Name (question 2). Student's Middle<br>Initial (question 3)         Student's Last Name (question 1)         Student's Date of Birth (question 9)         Student's E-mail Address (question 13)         Student's Telephone Number (question 10)         Student's Permanent Mailing Address (question 4)         Student's Permanent City (question 5)         Student's Permanent State (question 6). Student's<br>Permanent ZIP Code (question 7)                                                                                                    | DONALD , D<br>DUCK<br>12/25/2001<br>dduck@yahoo.com<br>(123) 456-7890<br>141 DISNEY LANE<br>HARLEYSVILLE<br>PENNSYLVANIA, 19438                                                             |
| Student's Social Security Number (question 8)         Student's First Name (question 2). Student's Middle<br>Initial (question 3)         Student's Last Name (question 1)         Student's Date of Birth (question 9)         Student's E-mail Address (question 13)         Student's Telephone Number (question 10)         Student's Permanent Mailing Address (question 4)         Student's Permanent City (question 5)         Student's Permanent State (question 6). Student's<br>Permanent ZIP Code (question 7)         Has Student Lived in State for at Least 5 Years?                                                                                                    | DONALD , D<br>DUCK<br>12/25/2001<br>dduck@yahoo.com<br>(123) 456-7890<br>141 DISNEY LANE<br>HARLEYSVILLE<br>PENNSYLVANIA, 19438<br>YES                                                      |
| Student's Social Security Number (question 8)         Student's First Name (question 2). Student's Middle<br>Initial (question 3)         Student's Last Name (question 1)         Student's Date of Birth (question 9)         Student's E-mail Address (question 13)         Student's Telephone Number (question 10)         Student's Permanent Mailing Address (question 4)         Student's Permanent City (question 5)         Student's Permanent State (question 6). Student's<br>Permanent ZIP Code (question 7)         Has Student Lived in State for at Least 5 Years?         Student's State of Legal Residence (question 18)                                                                                                    | DONALD , D<br>DUCK<br>12/25/2001<br>dduck@yahoo.com<br>(123) 456-7890<br>141 DISNEY LANE<br>HARLEYSVILLE<br>PENNSYLVANIA, 19438<br>YES<br>PENNSYLVANIA                                      |
| Student's Social Security Number (question 8)         Student's First Name (question 2). Student's Middle<br>Initial (question 3)         Student's Last Name (question 1)         Student's Date of Birth (question 9)         Student's E-mail Address (question 13)         Student's Telephone Number (question 10)         Student's Permanent Mailing Address (question 4)         Student's Permanent Gity (question 5)         Student's Permanent State (question 6). Student's<br>Permanent ZIP Code (question 7)         Has Student Lived in State for at Least 5 Years?         Student's State of Legal Residence (question 18)         Was Student a Legal Resident Before January 1,<br>2015? (question 19)                                                                                                    | DONALD , D<br>DUCK<br>12/25/2001<br>dduck@yahoo.com<br>(123) 456-7890<br>141 DISNEY LANE<br>HARLEYSVILLE<br>PENNSYLVANIA, 19438<br>YES<br>PENNSYLVANIA<br>YES                               |
| Student's Social Security Number (question 8)         Student's First Name (question 2). Student's Middle<br>Initial (question 3)         Student's Last Name (question 1)         Student's Date of Birth (question 9)         Student's E-mail Address (question 13)         Student's Telephone Number (question 10)         Student's Permanent Mailing Address (question 4)         Student's Permanent City (question 5)         Student's Permanent State (question 6). Student's<br>Permanent ZIP Code (question 7)         Has Student Lived in State for at Least 5 Years?         Student's State of Legal Residence (question 18)         Was Student a Legal Resident Before January 1,<br>2015? (question 19)         Student's Legal Residence Date (question 20)                                                | DONALD , D<br>DUCK<br>12/25/2001<br>dduck@yahoo.com<br>(123) 456-7890<br>141 DISNEY LANE<br>HARLEYSVILLE<br>PENNSYLVANIA, 19438<br>YES<br>PENNSYLVANIA<br>YES                               |
| Student's Social Security Number (question 8)         Student's First Name (question 2). Student's Middle<br>Initial (question 3)         Student's Last Name (question 1)         Student's Date of Birth (question 9)         Student's E-mail Address (question 13)         Student's Telephone Number (question 10)         Student's Permanent Mailing Address (question 4)         Student's Permanent City (question 5)         Student's Permanent State (question 6). Student's Permanent ZIP Code (question 7)         Has Student Lived in State for at Least 5 Years?         Student's State of Legal Residence (question 18)         Was Student a Legal Resident Before January 1, 2015? (question 19)         Student's Legal Residence Date (question 20)         Student's Legal Residence Date (question 14) | DONALD , D<br>DUCK<br>12/25/2001<br>dduck@yahoo.com<br>(123) 456-7890<br>141 DISNEY LANE<br>HARLEYSVILLE<br>PENNSYLVANIA, 19438<br>YES<br>PENNSYLVANIA<br>YES<br>YES<br>PENNSYLVANIA<br>YES |

#### **Signature Status**

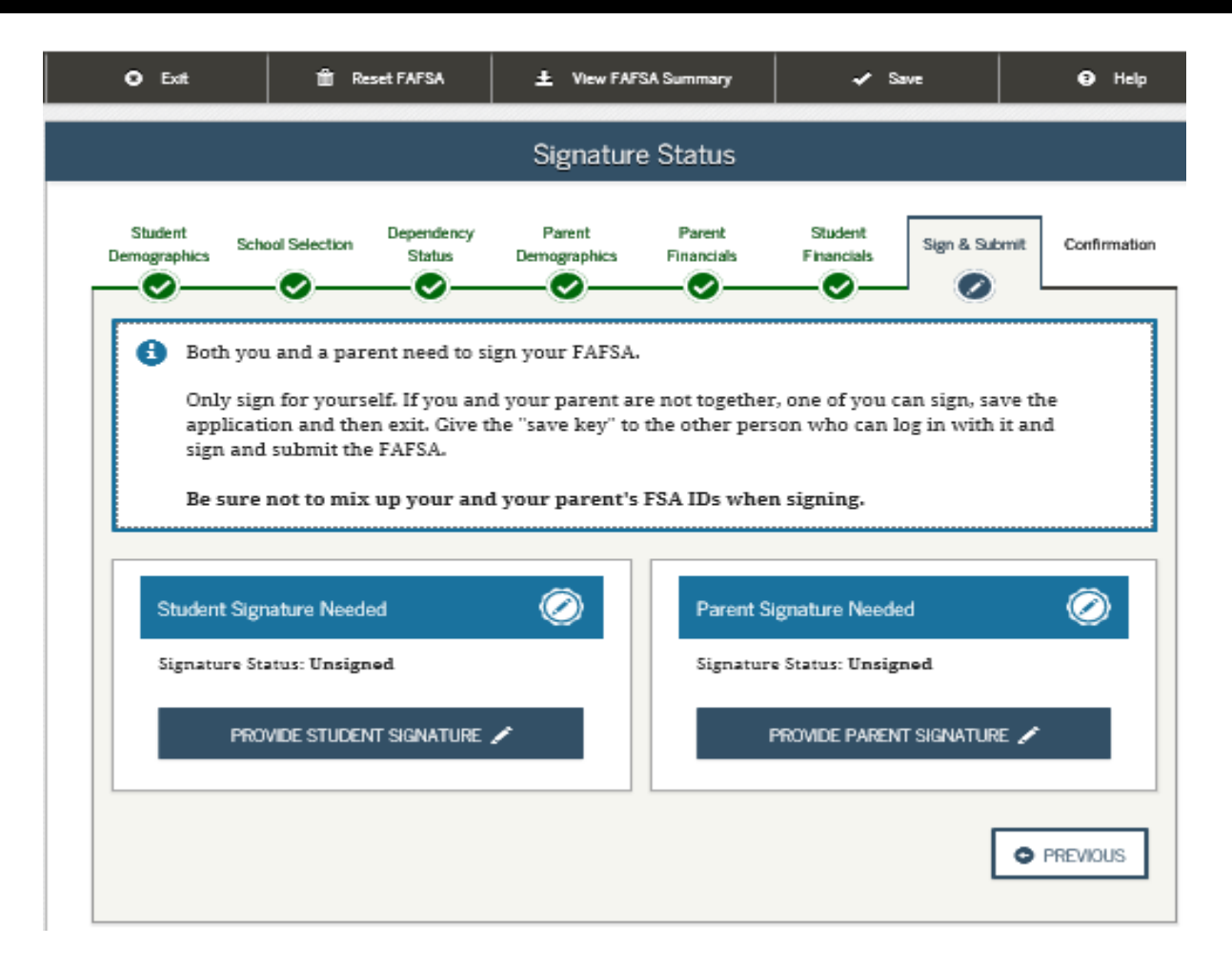

#### **Agreement of Terms - Student**

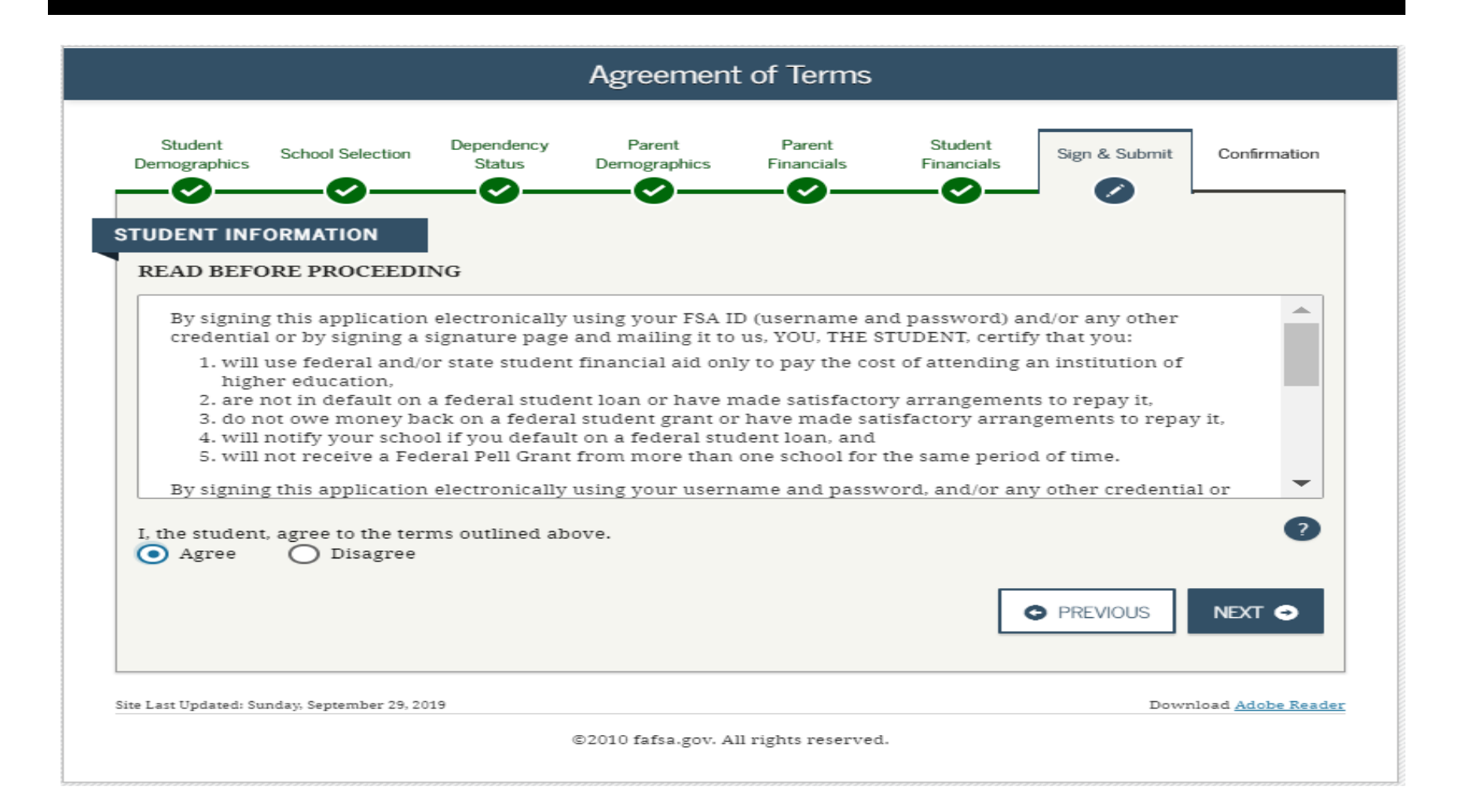

## Signature Options

| <li>Exit</li>                             | 📋 Reset FAFSA                                                                        | + View FAFSA Summary                                                             | 🛹 Save                | Help              |
|-------------------------------------------|--------------------------------------------------------------------------------------|----------------------------------------------------------------------------------|-----------------------|-------------------|
|                                           |                                                                                      | Signature Options                                                                |                       |                   |
| Student Sch<br>Demographics               | hool Selection Dependency<br>Status                                                  | Parent Parent<br>Demographics Financials                                         | Student<br>Financials | bmit Confirmation |
|                                           | Studer<br>Social S<br>Last Naz<br>Date of                                            | nt Signature for<br>ecurity Number: XXX-XX-6789<br>me: Duck<br>Birth: 12/25/2901 |                       |                   |
| What is yo<br>Do not enter<br>FSA ID User | our (the student's) FSA<br>the FSA ID if you are not t<br>name, E-mail Address, or N | A ID?<br>he student.<br>Nobile Number                                            |                       | •                 |
| <br>Eorgot User                           | name   <u>Create an FSA ID</u>                                                       |                                                                                  |                       |                   |
| FSA ID Pass                               | word                                                                                 |                                                                                  |                       | •                 |
| Forgot Pass                               | <u>brow</u>                                                                          | SIGN THIS FAFSA 🖌                                                                |                       |                   |
| I OTHER OF                                | PTIONS TO SIGN AND SUBMIT                                                            | T                                                                                | SIGNATURE STATUS      |                   |

#### Signature Status

| O Exit                          | tt Re                                                                                               | set FAFSA                                      | L View FAFS                                               | SA Summary                                                   | 🖌 🖌 s                                               | swe                                      | 9                       | Help   |
|---------------------------------|----------------------------------------------------------------------------------------------------|------------------------------------------------|-----------------------------------------------------------|--------------------------------------------------------------|-----------------------------------------------------|------------------------------------------|-------------------------|--------|
|                                 |                                                                                                    |                                                | Signature                                                 | e Status                                                     |                                                     |                                          |                         |        |
| Student<br>Demographics         | School Selection                                                                                    | Dependency<br>Status                           | Parent<br>Demographics                                    | Parent<br>Financials                                         | Student<br>Financials                               | Sign & Sut                               | omit Confirm            | nation |
| A p<br>you<br>Not<br>par<br>sub | arent must sign<br>ir child's FAFSA.<br>te: If you are the<br>rent should log ir<br>omit your FAFSA | the FAFSA. If<br>student and a<br>to fafsa.gov | f you are a parer<br>your parent is n<br>using the stude: | nt, click <b>Provi</b><br>ot present, cli<br>nt's identifier | de Parent Sig<br>ick Save and ti<br>s and the "save | nature to<br>hen Exit. ?<br>e key" to si | sign<br>Your<br>ign and |        |
| Studen                          | it Selected Signati                                                                                 | ure Option                                     | Ø                                                         | Pare                                                         | nt Signature N                                      | eeded                                    | Ø                       |        |
| Social<br>Last Na               | Security Number:<br>ame: Duck                                                                       | XXX-XX-6789                                    |                                                           | Sign                                                         | ature Status: Ui                                    | nsigned                                  |                         |        |
| Signate                         | are Status: Submit                                                                                  | t Without Sig                                  | natures                                                   |                                                              |                                                     |                                          |                         |        |
| choose                          | another way to si                                                                                   | <u>gn</u>                                      |                                                           |                                                              | PROVIDE PARE                                        | ENT SIGNATI                              | ure 🖍                   |        |
|                                 |                                                                                                    |                                                |                                                           |                                                              |                                                     | [                                        | PREVIOU                 | s      |

#### Which Parent Signs?

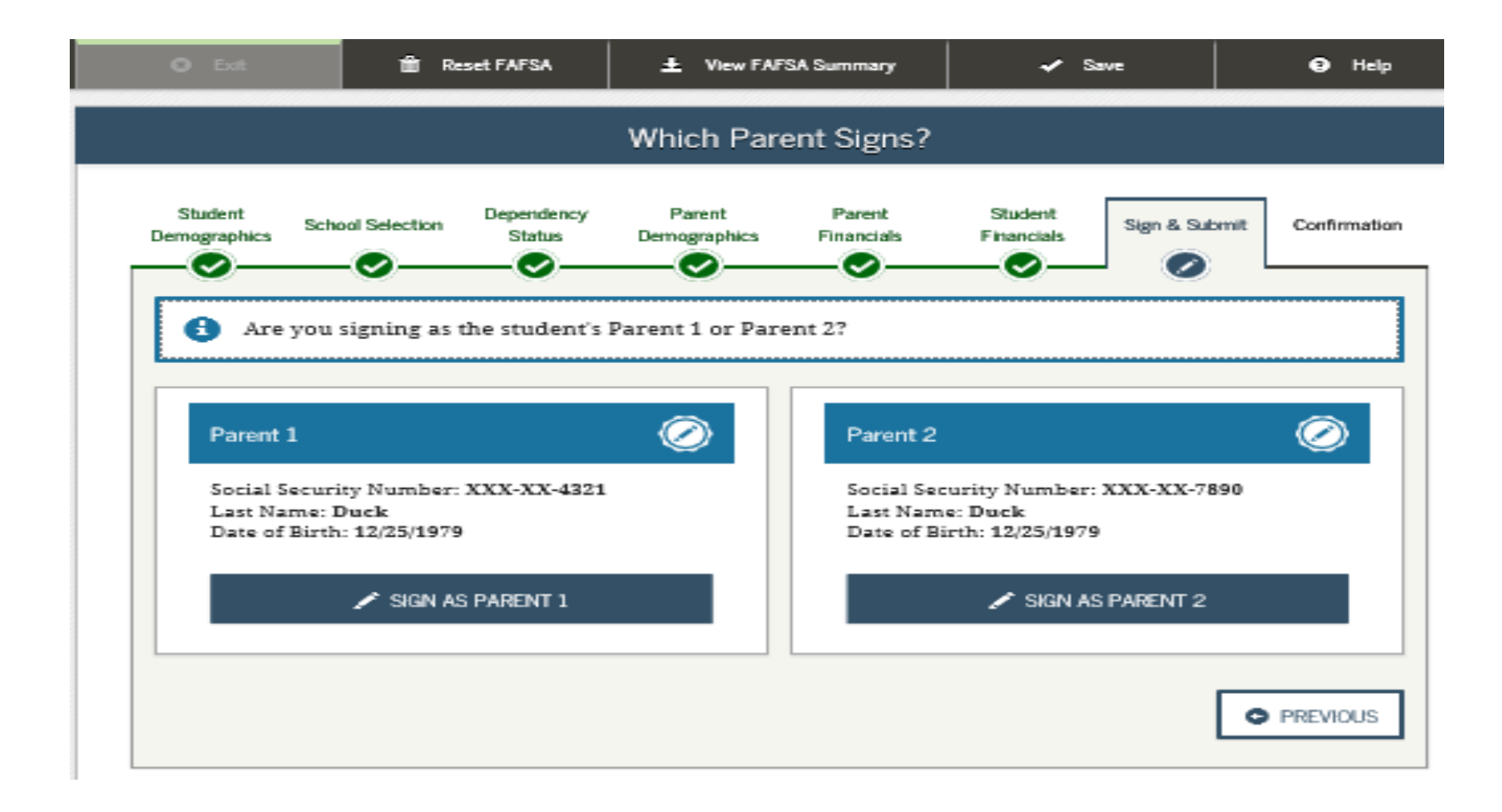

#### **Agreement of Terms**

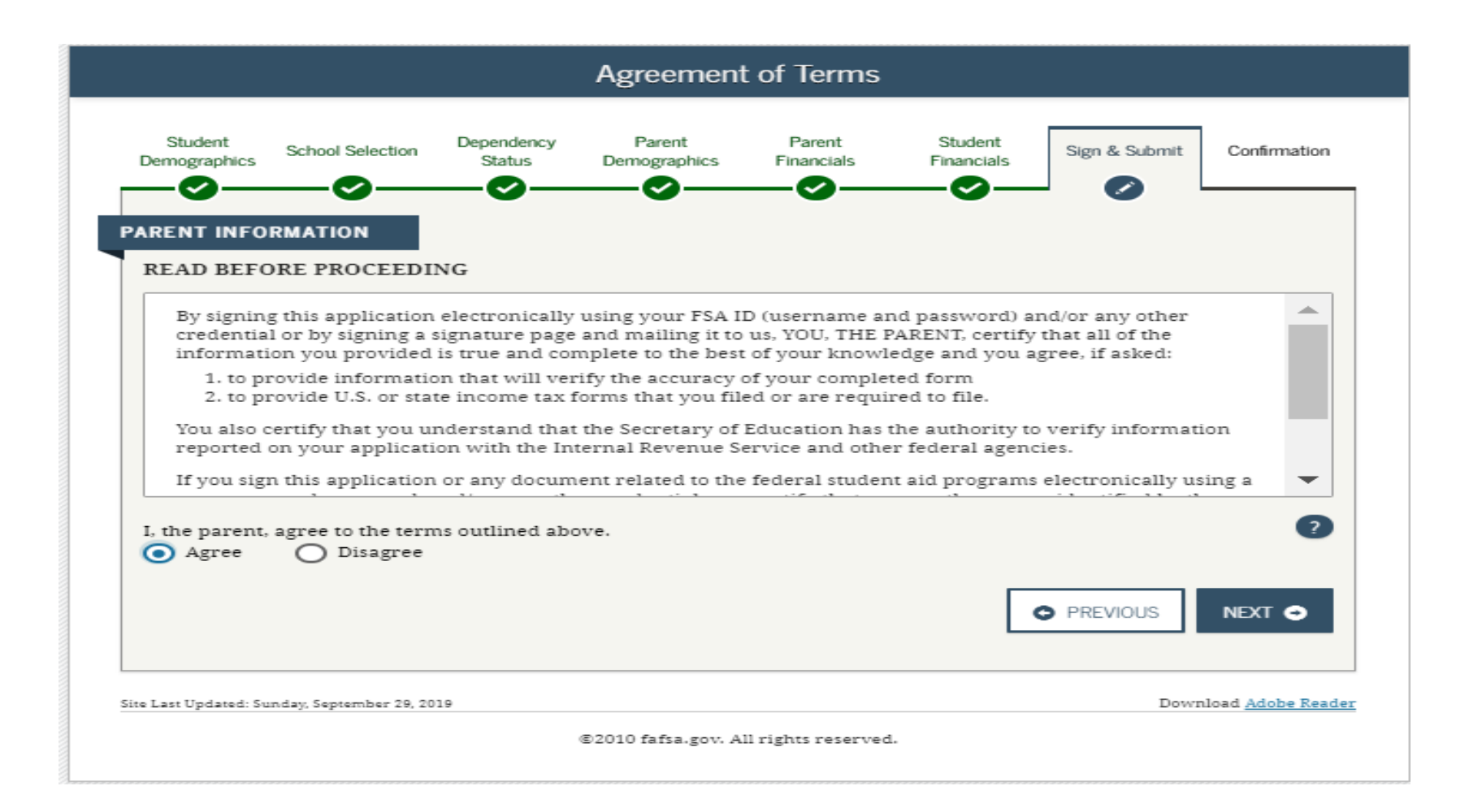

## Signature Options

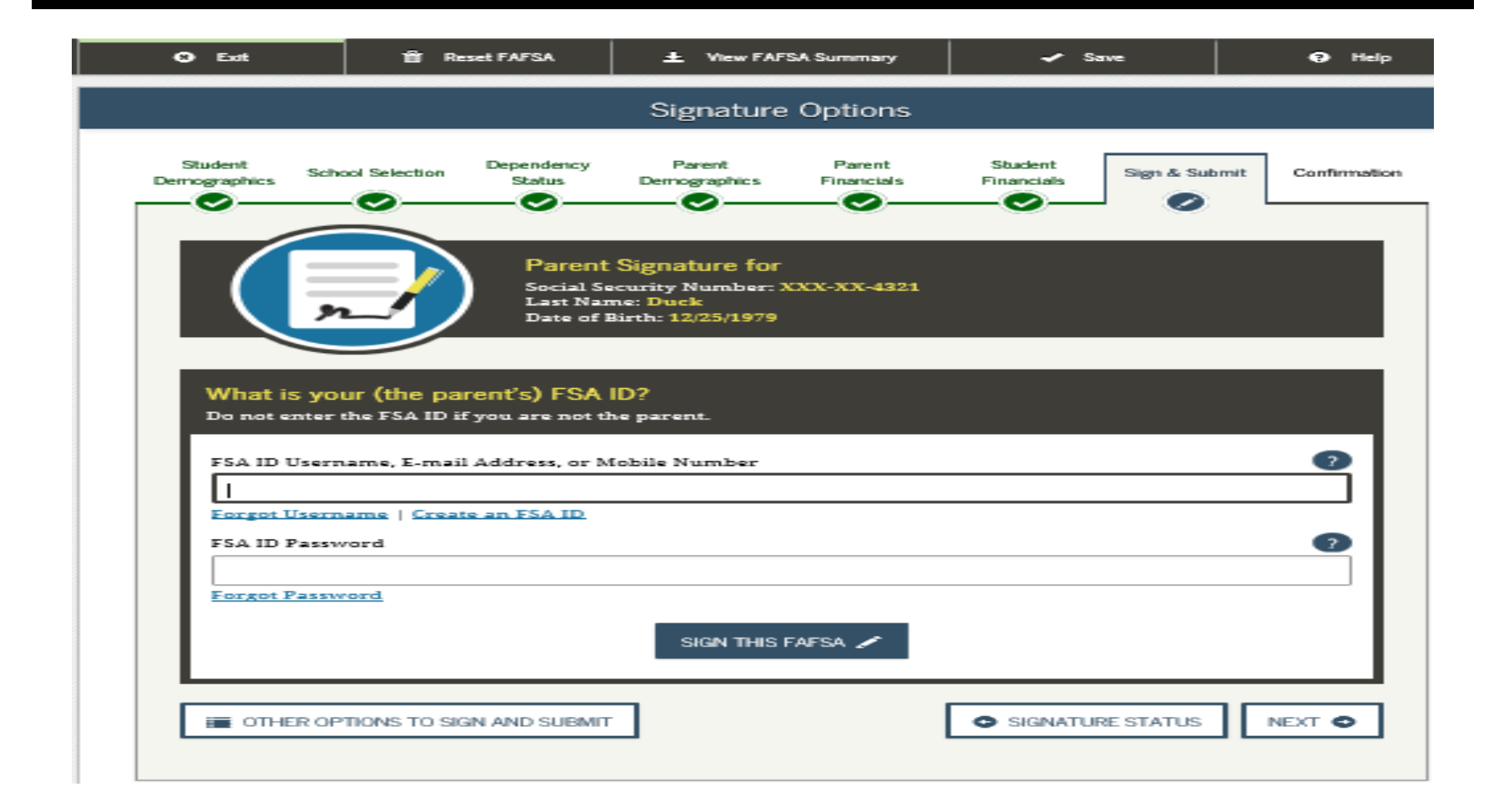

### 2020-21 Confirmation Page

#### 2020-2021 Confirmation Page

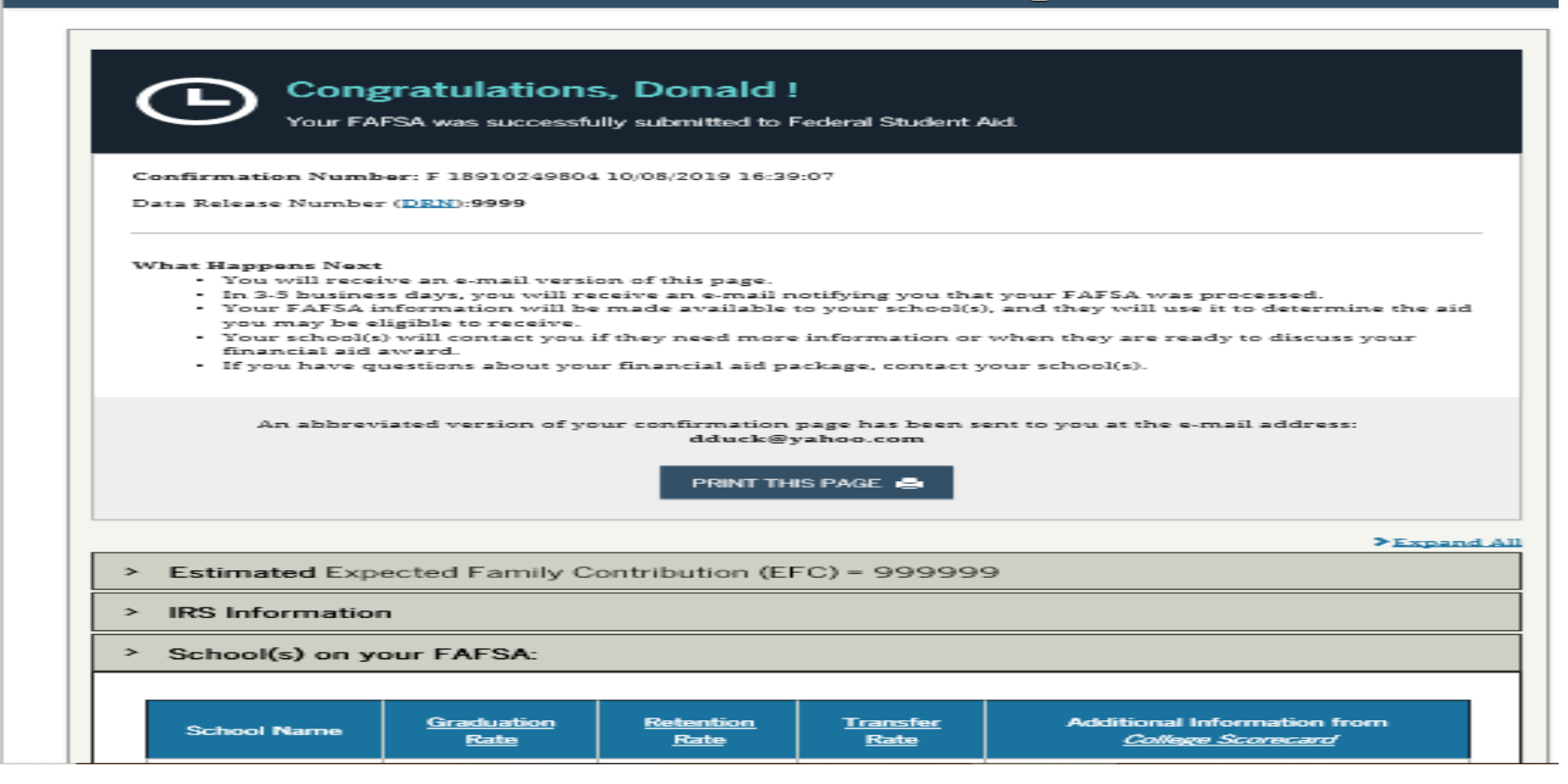

#### 2020-21 Confirmation Page

#### > Estimated Expected Family Contribution (EFC) = 999999

- The EFC is a measure of how much you can contribute to the cost of your education. Schools use your EFC to determine your federal student aid eligibility.
- The EFC is not how much aid you will receive or how much you have to pay for college.

#### Estimated Eligibility Information

- Based on the <u>eligibility criteria</u>, you may be eligible for the following:
- Pell Grant Estimate \$4,845.00
- Direct Stafford Loan Estimate \$5,500.00
- You may also be eligible to receive other federal, state, or institutional grants, scholarships, and/or workstudy.

In addition, you should learn about <u>federal tax benefits for education</u>, including the American Opportunity Tax Credit (AOTC).

#### > IRS Information

Your parent(s) indicated that they had filed an IRS tax return when they provided their financial information and it appears that they were eligible to use the <u>IRS Data Retrieval Tool</u>, which allows them to transfer their IRS tax return information directly into your FAFSA. The benefit of using the tool is that it's the easiest way to provide accurate tax information, and it also eliminates the need for providing a copy of your parents' tax return to the financial aid office at your college. Once your FAFSA has been processed, you can return to FAFSA on the Web and your parent(s) can use the tool to transfer their tax information.

#### > School(s) on your FAFSA:

| School Name | Graduation | Retention   | <u>Transfer</u> | Additional Information from |
|-------------|------------|-------------|-----------------|-----------------------------|
|             | Rate       | <u>Rate</u> | <u>Rate</u>     | <u>College Scorecard</u>    |
| LASALLE     | 66%        | 76%         | 24%             | NA                          |

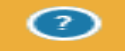

If you have questions, visit Studentaid.ed.gov/fafsahelp.

## Pennsylvania State Grant Form

Link directly to the State Grant Form from the FAFSA Confirmation Page of your – FAFSA!

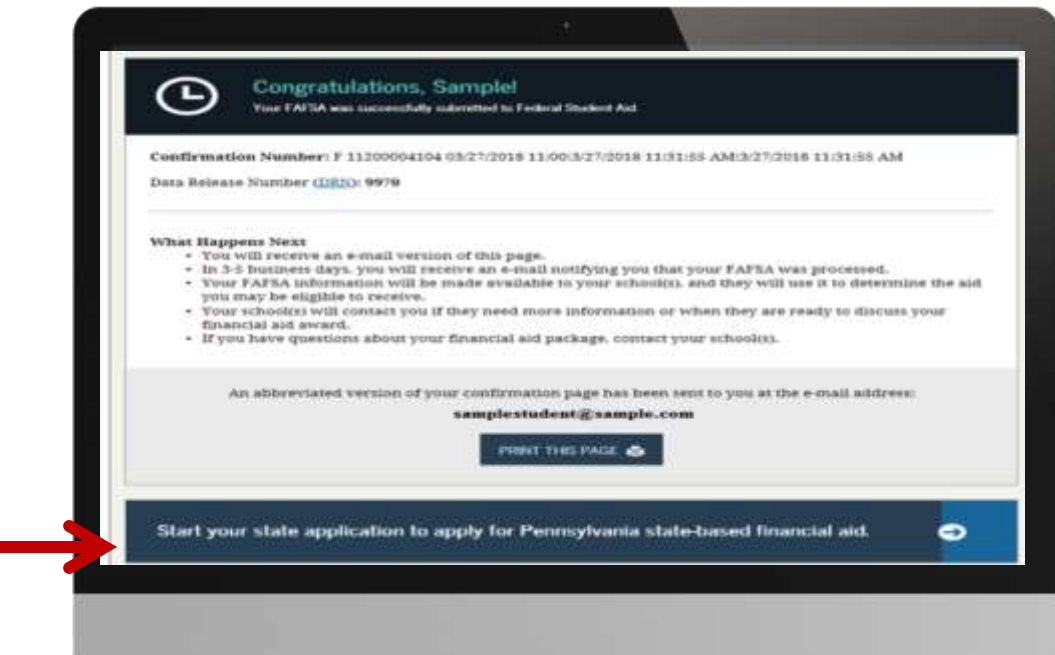

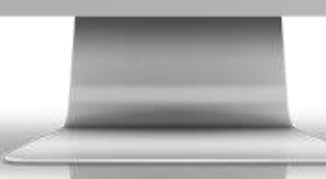

 Check Rights and Responsibilities Box to electronically sign SGF

#### Rights and Responsibilities

**Exit Application** 

After reviewing your Rights and Responsibilities you must check the box at the bottom to confirm that you have read and agree to the Rights and Responsibilities

#### View Rights and Responsibilities

Can't open document?

By submitting this electronic Pennnylvania State Grant Form, live hereby affirm acceptance of the Statement of Certification and Authorization found in the Applicant's Rights, Responsibilities, Use of Social Security Number, and Certification for the Pennsylvania State Grant Program, which is incorporated herein by reference and which live have read, agree to, and certify. Uwe further understand that if I/ve provide an ennal address, communications regarding the State Grant Program may be sent to me/us through electronic communications methods. Additional certification and ventification may be required following review of the constraints of the sector of the sector of the sector of the State State Sta

I have read and agree to the Rights and Responsibilities of this application.

Salamit My Info >>

# **Online State Grant Application**

- Link off the FAFSA Application Confirmation Page
  - Missed the link or it wasn't available?
    - Link in an email sent to student/parent from PHEAA,

#### OR

- Go to <u>PHEAA.org</u>; State Grant Program; and complete the form
- Additional questions needed to determine PA State Grant eligibility:
  - Enrollment status (full-time/part-time)
  - Value of PA 529 College Savings
     Program
  - Program of study for students in vocational programs
  - Employment status

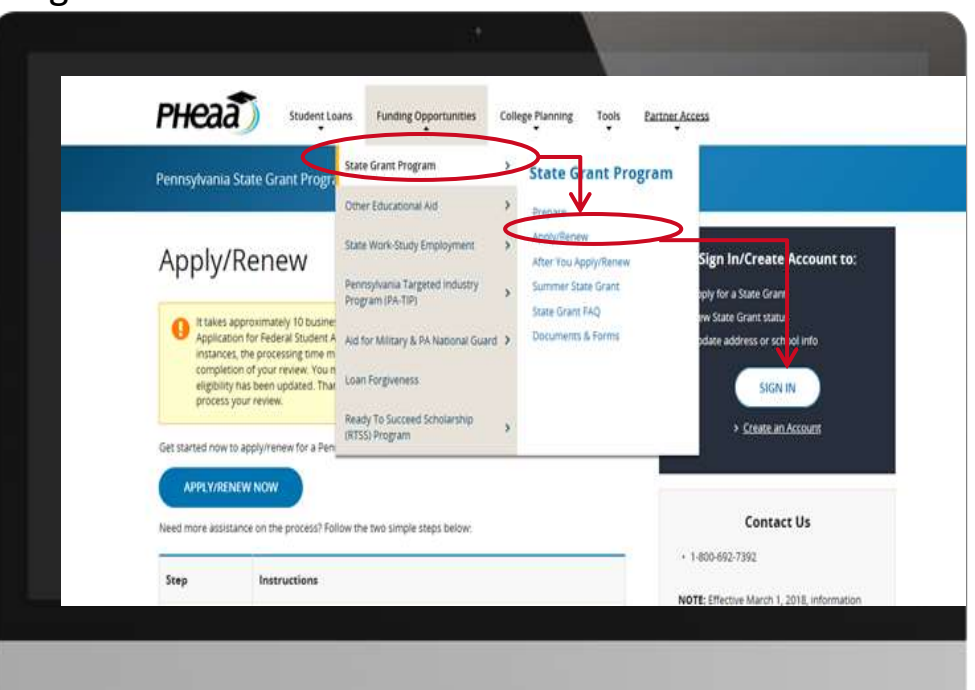

Help screens are available

for all questions

# PA State Grant Form (SGF)

#### Check Rights and Responsibilities Box to electronically sign SGF

#### **Rights and Responsibilities**

After reviewing your Rights and Responsibilities you must check the box at the bottom to confirm that you have read and agree to the Rights and Responsibilities.

View Rights and Responsibilities

⑦ Can't open document?

By submitting this electronic Pennsylvania State Grant Form, I/we hereby affirm acceptance of the Statement of Certification and Authorization found in the Applicant's Rights, Responsibilities, Use of Social Security Number, and Certification for the Pennsylvania State Grant Program, which is incorporated herein by reference and which I/we have read, agree to, and certify. I/we further understand that if I/we provide an email address, communications regarding the State Grant Program may be sent to me/us through electronic communications methods. Additional certification and verification may be required following review of this application.

\* 🗌 I have read and agree to the Rights and Responsibilities of this application.

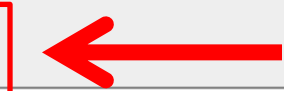

Exit Application

Submit My Info >>

#### What Happens Next?

#### The process.....

Department of Education's Central Processing System uses the FAFSA calculations to create your NEED ANALYSIS

EFC is calculated – number used to determine need

SAR/ISIR – reports information to you and your school choices

Schools and State receive your results

Grant eligibility is calculated

You Apply/Applied to your school choices

Once Accepted – schools produce Award Offer (Aid Notification) based on Need and any Internal Aid (Cost – EFC = Need)

You compare Award Offers

Determine true costs of school and make affordable choices

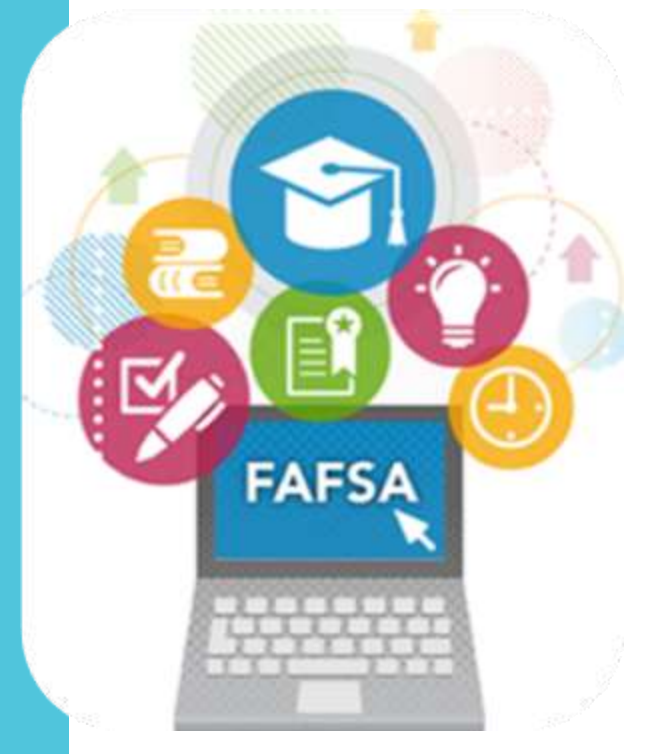

#### **Financial Aid Award Notification**

- Official notification from school about financial aid, terms and conditions
- Lists the type and amount of each award to be received
- Describes what must be done to accept or reject any award
- Discloses students rights, responsibilities and academic requirements
- There is no required standard format for Award Notices

#### **Reviewing the Financial Aid Notification**

After reviewing their notifications, students should be sure they know and understand the following:

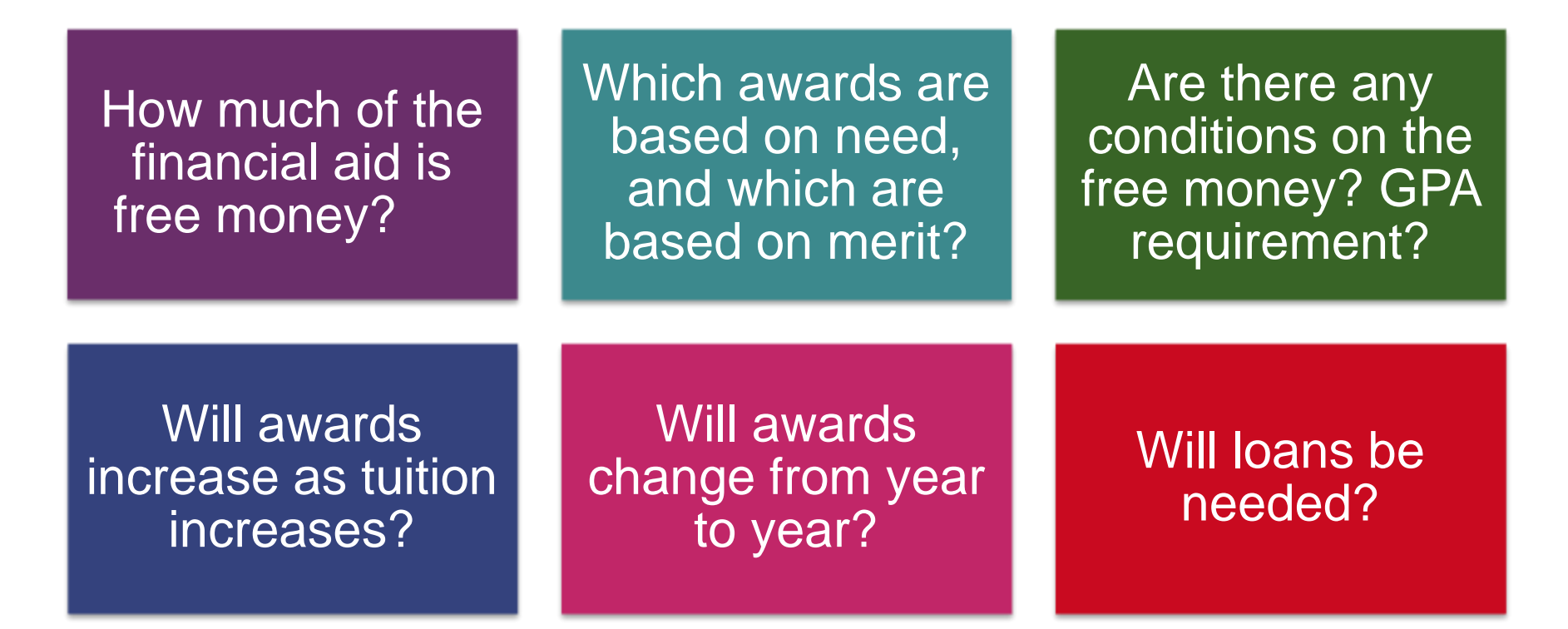

#### **Presenter Contact Information**

#### Fran McKeown

Higher Education Access Partner Southeast Region PA Higher Education Assistance Agency (PHEAA) fmckeown@pheaa.org